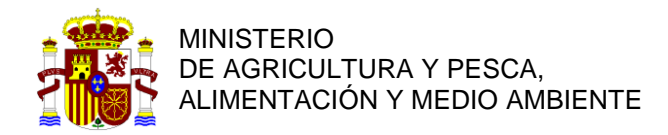

SECRETARIA DE ESTADO DE MEDIO AMBIENTE

DIRECCIÓN GENERAL DEL AGUA

SUBDIRECCIÓN GENERAL DE GESTIÓN INTEGRADA DEL DOMINIO PÚBLICO HIDRÁULICO

## DOCUMENTO DE AYUDA PARA LA CONSULTA DEL SISTEMA NACIONAL DE CARTOGRAFIA DE ZONAS INUNDABLES, A TRAVES DEL GEOPORTAL DEL MINISTERIO DE AGRICULTURA, ALIMENTACIÓN Y MEDIO AMBIENTE.

El objetivo de este documento es el tomar contacto y facilitar la utilización del visor del Sistema Nacional de Cartografía de Zonas Inundables, en el geoportal del Ministerio de Agricultura y Pesca, Alimentación y Medio Ambiente, entender su funcionamiento y las distintas capas disponibles. El visor cartográfico de zonas inundables permite a todos los interesados visualizar los estudios de delimitación del Dominio Público Hidráulico (DPH) y los estudios de cartografía de zonas inundables, mapas de peligrosidad y riesgo de inundación elaborados por el Ministerio y aquellos que han aportado las Comunidades Autónomas.

Para acceder a este podemos hacerlo a través de la Web del MAPAMA, pinchando en el área de actividad SERVICIOS, en el centro de la pantalla, y seleccionar CARTOGRAFIA Y SIG, y a continuación GEOPORTAL DEL MINISTERIO DE AGRICULTURA Y PESCA, ALIMENTACIÓN Y MEDIO AMBIENTE.

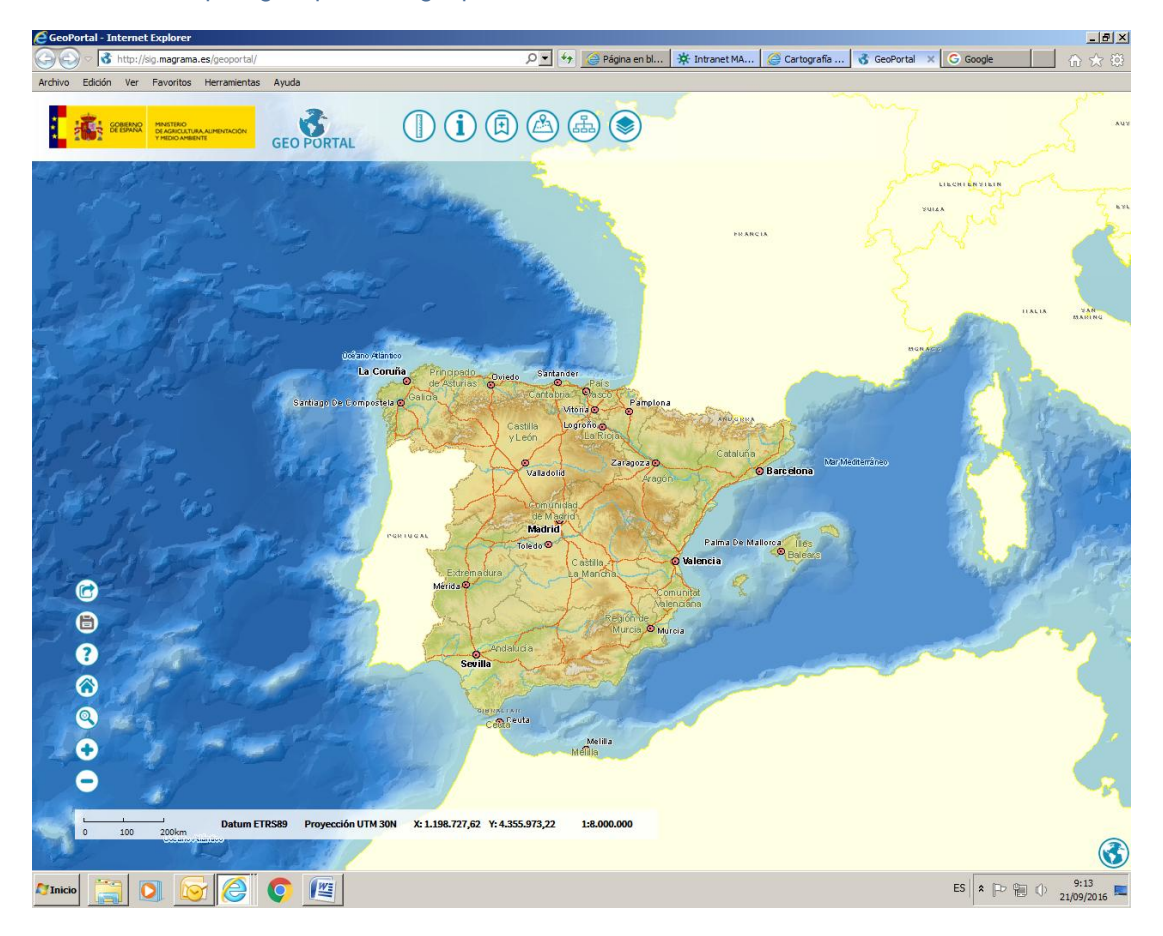

o bien directamente : http://sig.mapama.es/geoportal/

Este documento complementa la ayuda del visor, a la que se puede accede a través del botón especifico Situado en la barra de herramientas del visor, en su parte izquierda, que enlaza con la web de ayuda del visor.

Utilizando el botón vel la barra del menú superior, pinchamos en AÑADIR SERVICIO, y seleccionamos la carpeta AGUA, a continuación la de DELIMITACIÓN Y RESTAURACIÓN DEL DOMINIO PÚBLICO HIDRAULICO, y después la de RESTAURACIÓN DEL DPH. En este punto ya podemos acceder, y consultar, las capas de caracterización de la vegetación de ribera, los proyectos ejecutados en la Estrategia Nacional de Restauración de

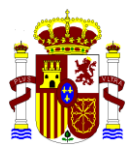

Ríos (ENRR), los azudes y pequeñas presas obsoletas demolidas y las escalas y otras estructuras construidas para el paso de peces..

• Seleccionamos la capa de los proyectos ejecutados en la Estrategia Nacional de Restauración de Ríos.

La Estrategia Nacional de Restauración de Ríos es un programa de medidas desarrollado por el Ministerio de Agricultura y Pesca, Alimentación y Medio Ambiente que pretende cumplir con los objetivos establecidos en la Directiva Marco del Agua y la Directiva de Evaluación y Gestión de los Riesgos de Inundación. Las actuaciones realizadas en este programa van encaminadas a mejorar y recuperar los ecosistemas fluviales pretendiendo alcanzar así el buen estado ecológico de los ríos. La cartografía de este servicio contiene la ubicación de los principales proyectos de obras incluidos dentro de la Estrategia Nacional de Restauración de Ríos que se encuentran ya ejecutados o en ejecución.

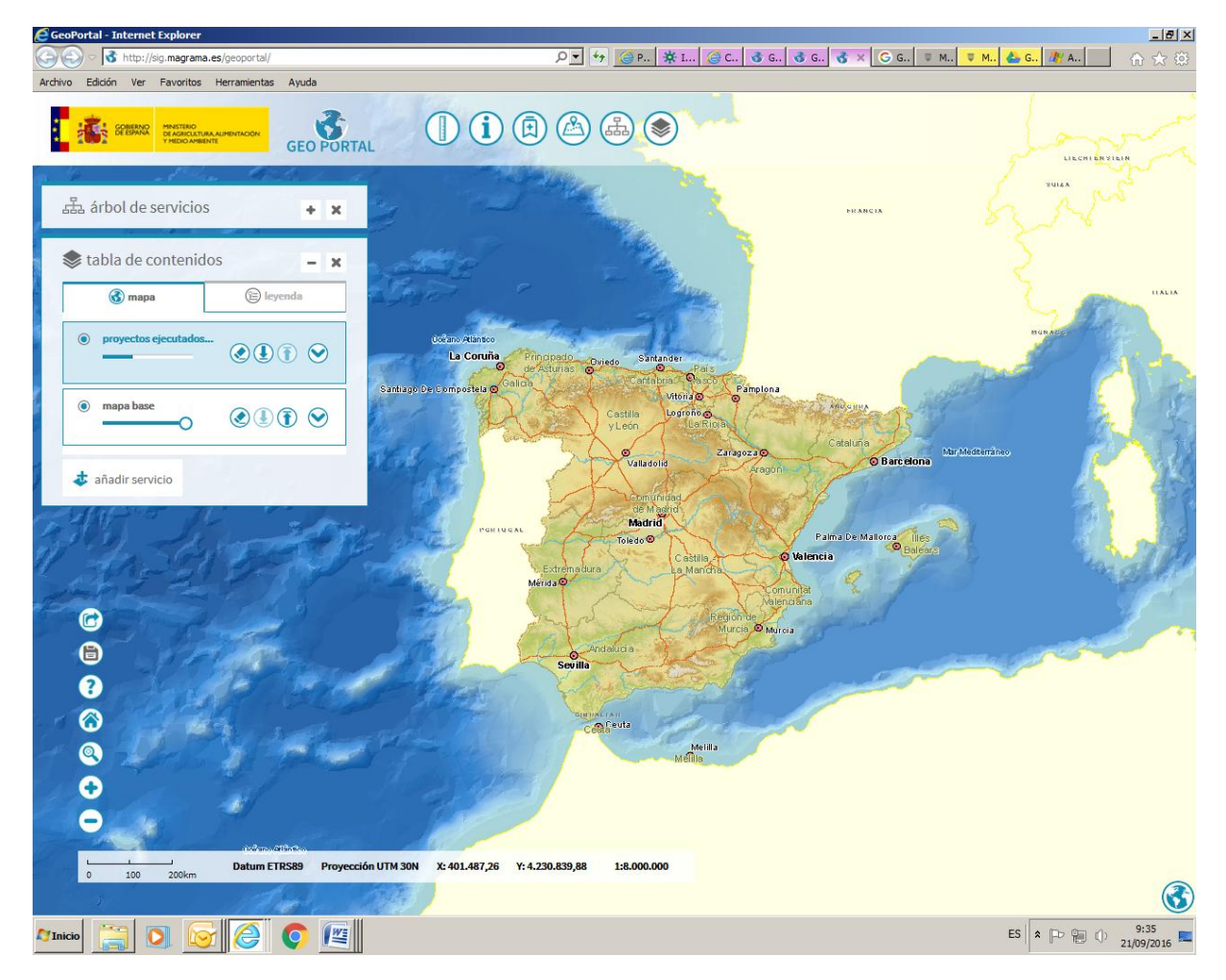

Este ejemplo se va a desarrollar consultando la información disponible en la ciudad de Lugo.

Para acercarnos a una zona determinada (en este caso Lugo) existen dos maneras:

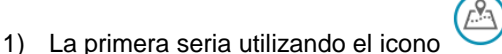

(Localizar) de la parte superior del visor.

Introduciendo los datos en direcciones y referencias catastrales (Galicia-Lugo-Lugo) el visor nos sitúa en:

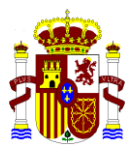

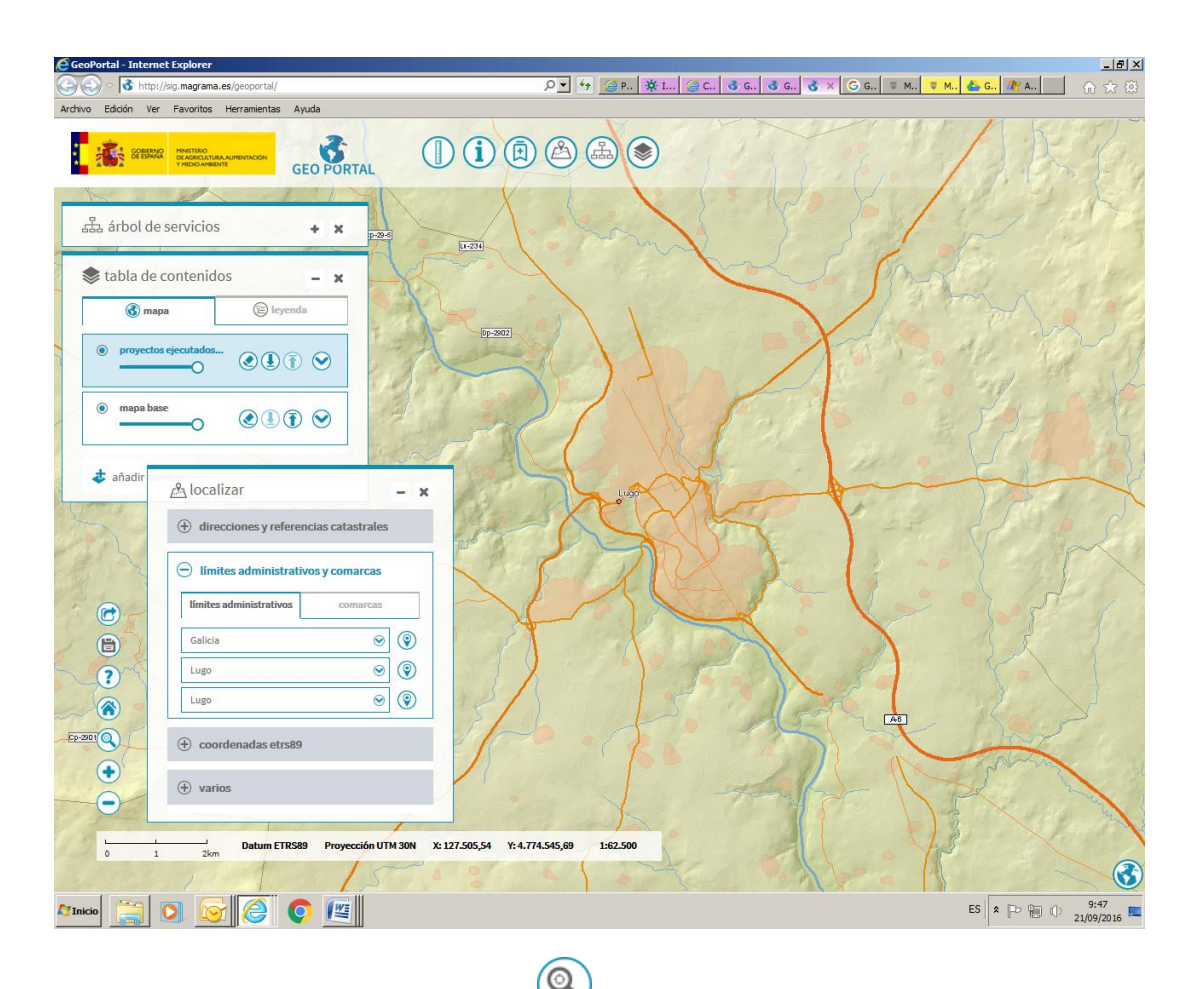

2) otra manera de situarnos es con el icono 💛 de zoom de caja de la barra de tareas situado en la parte izquierda.

Podemos marcar o desmarcar las capas de mapa base y la de la ortofoto. Si marcamos la ortofoto se puede ver lo siguiente:

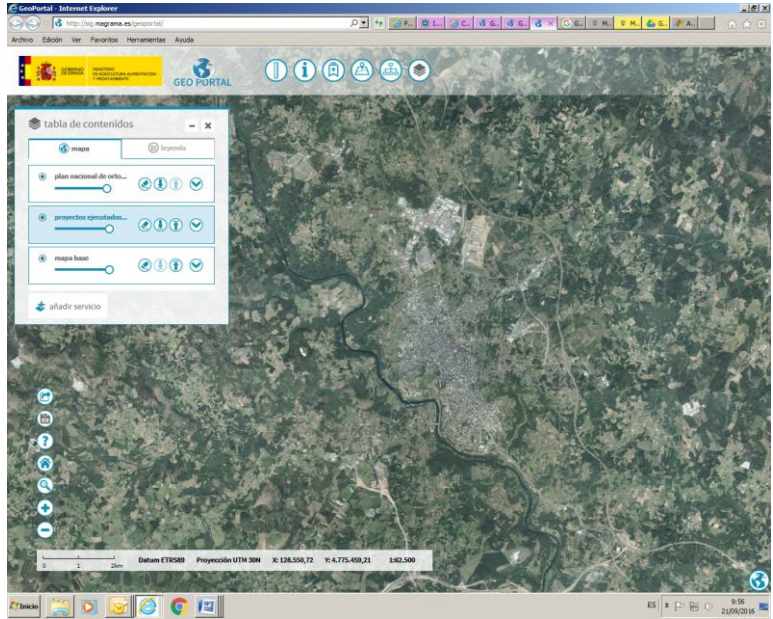

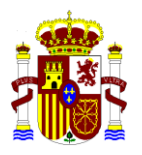

A continuación se va a añadir la capa de **ARPSIs** y los **mapas de peligrosidad y riesgo** en la ciudad de Lugo.

Utilizando el botón el la barra del menú superior, pinchamos en **AÑADIR SERVICIO**, y seleccionamos la carpeta **AGUA**, a continuación la de Gestión de riesgos de Inundación, y pinchamos en Areas de Riesgo Potencial Significativo de Inundación (ARPSIs).En esta subcarpeta tenemos las capas de mapas de peligrosidad y de riesgo.

Añadimos la capa de peligrosidad por inundación con T=10 años

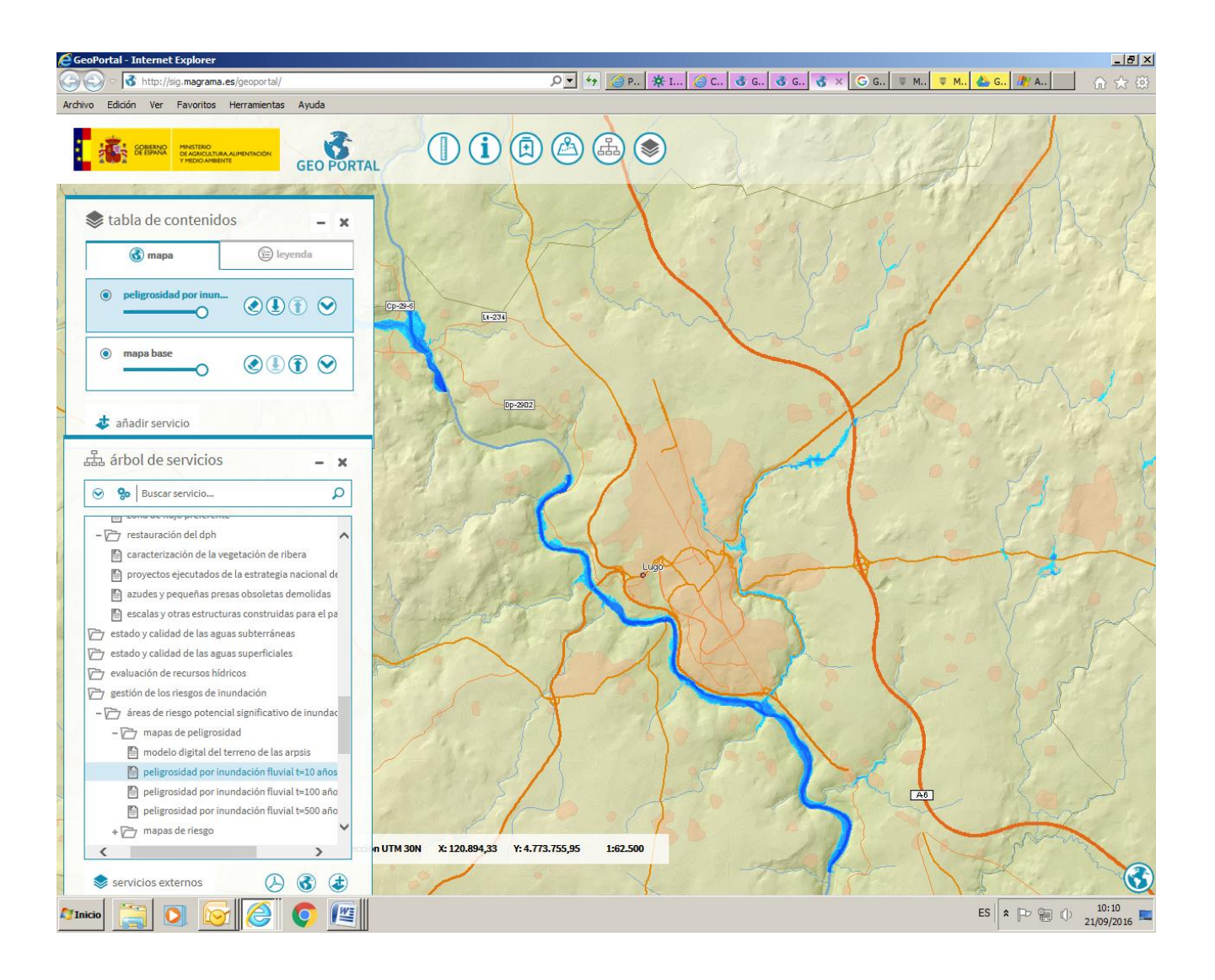

Utilizando el icono IDENTIFICAR y pinchando en el tramo sobre el rio Miño , nos aparece la identificación de este ARPSI, siendo este el denominado " Río Miño, desde Estación elevadora Pena de Galo hasta Vilalvite, en el municipio de Lugo"

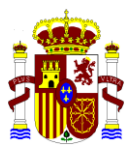

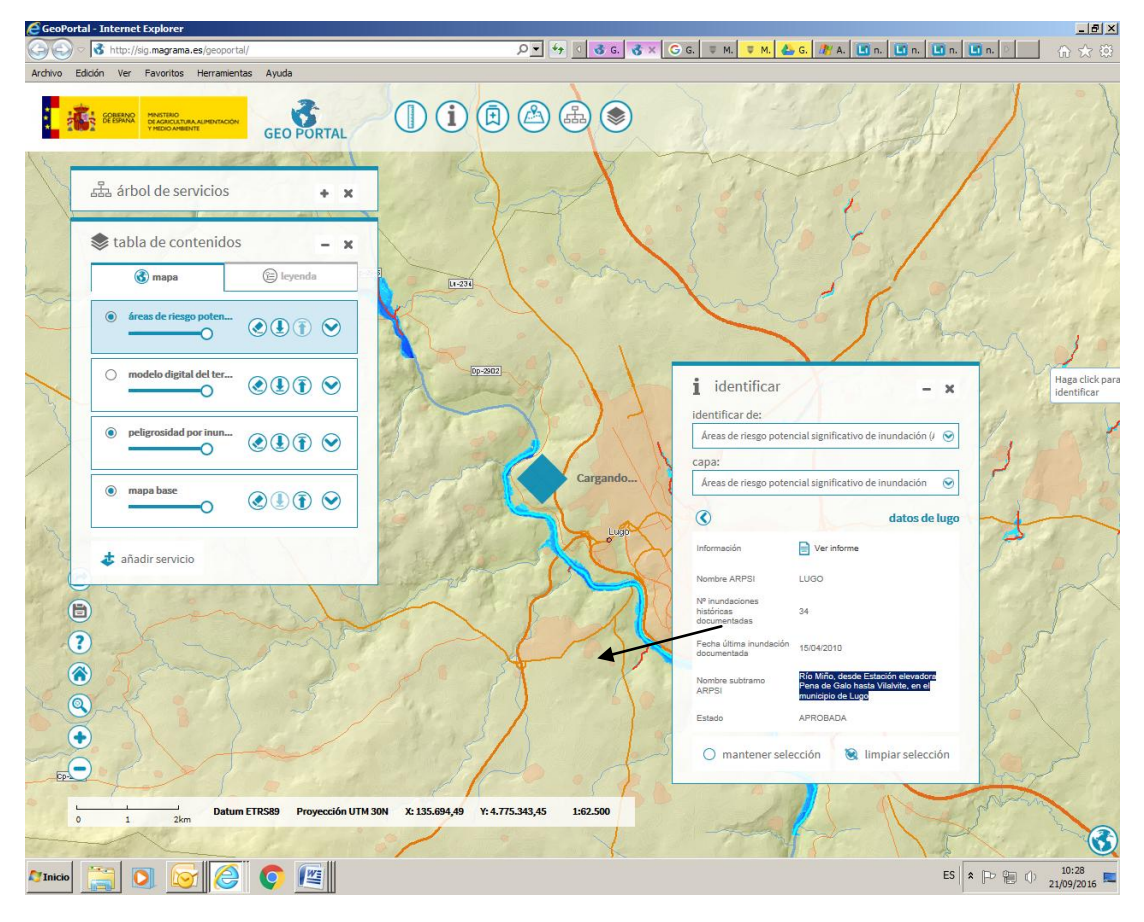

Pudiendo ver un informe sobre este área.

| : <mark>ik</mark> i | CREASE RELEASE AND AND AND AND AND AND AND AND AND AND | GeoPortal                                                                                |  |
|---------------------|--------------------------------------------------------|------------------------------------------------------------------------------------------|--|
|                     | Áreas de riesgo potencial significativo de inundaci    | ión (ARPSIs)                                                                             |  |
|                     | Código oficial europeo de la Demarcación Hidrográfica  | ES010                                                                                    |  |
|                     | Demarcación Hidrográfica                               | MIÑO-SIL                                                                                 |  |
|                     | Comunidad Autónoma                                     | Galicia                                                                                  |  |
|                     | Código oficial ARPSI                                   | ES010-LU-04-02                                                                           |  |
|                     | Nombre de la ARPSI                                     | LUGO                                                                                     |  |
|                     | Longitud (Km)                                          | 35,89                                                                                    |  |
|                     | Latitud (grados)                                       | 43,0166                                                                                  |  |
|                     | Longitud (grados)                                      | -7,4846                                                                                  |  |
|                     | Nº de inundaciones históricas documentadas             | 34                                                                                       |  |
|                     | Fecha de última inundación documentada                 | 15-04-2010                                                                               |  |
|                     | Municipios afectados por la posible inundación         | Lugo                                                                                     |  |
|                     | Criterio de selección de la ARPSI                      | HISTÓRICO / POTENCIAL                                                                    |  |
|                     | Código del subtramo de la ARPSI                        | ES010-LU-04-02-27926-10                                                                  |  |
|                     | Nombre del subtramo de la ARPSI                        | Río Miño, desde Estación elevadora Pena de Galo hasta Vilalvite, en el municipio de Lugo |  |
|                     | Longitud del subtramo de la ARPSI (Km)                 | 12,14                                                                                    |  |
|                     | Origen de la inundación                                | Fluvial / Pluvial                                                                        |  |
|                     | Mecanismo de la inundación                             | Superación natural de la capacidad                                                       |  |
|                     | Posibles consecuencias para la salud humana            | SI                                                                                       |  |
|                     | Posibles consecuencias para el medioambiente           | SI                                                                                       |  |
|                     | Posibles consecuencias para el patrimonio cultural     | SI                                                                                       |  |
|                     | Posibles consecuencias económicas                      | SI                                                                                       |  |
|                     | Estado                                                 | APROBADA                                                                                 |  |
|                     | Modificaciones                                         |                                                                                          |  |
|                     | Observaciones                                          |                                                                                          |  |
|                     |                                                        | Exportar a PDF                                                                           |  |

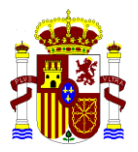

Pinchando en los mapas de peligrosidad se despliegan las capas de :

- Modelo digital del terreno de las ARPSIs
- Peligrosidad de inundación fluvial T=10 años
- Peligrosidad de inundación fluvial T=100 años
- Peligrosidad de inundación fluvial T=500 años

Si hacemos doble clic o seleccionamos añadir servicio en la capa de Peligrosidad de inundación fluvial T=10 años, podemos ver

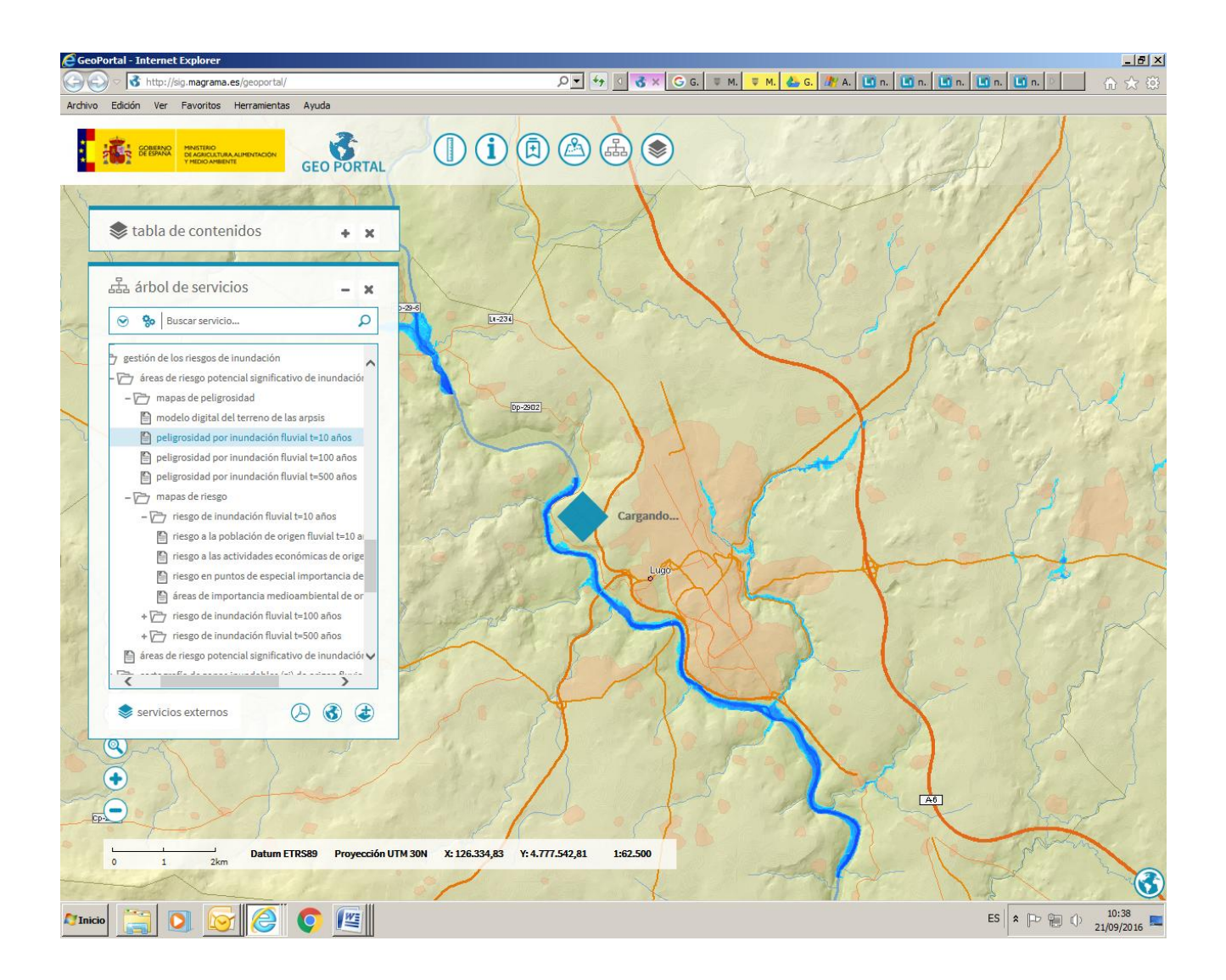

El dato que se puede consultar en los mapas de peligrosidad por inundación para el escenario de probabilidad media, T=10 años, es el del calado del agua asociado a cada punto del ARPSI como se muestra a continuación, utilizando el icono IDENTIFICAR, pinchamos sobre cualquier punto del ARPSI:

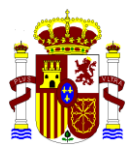

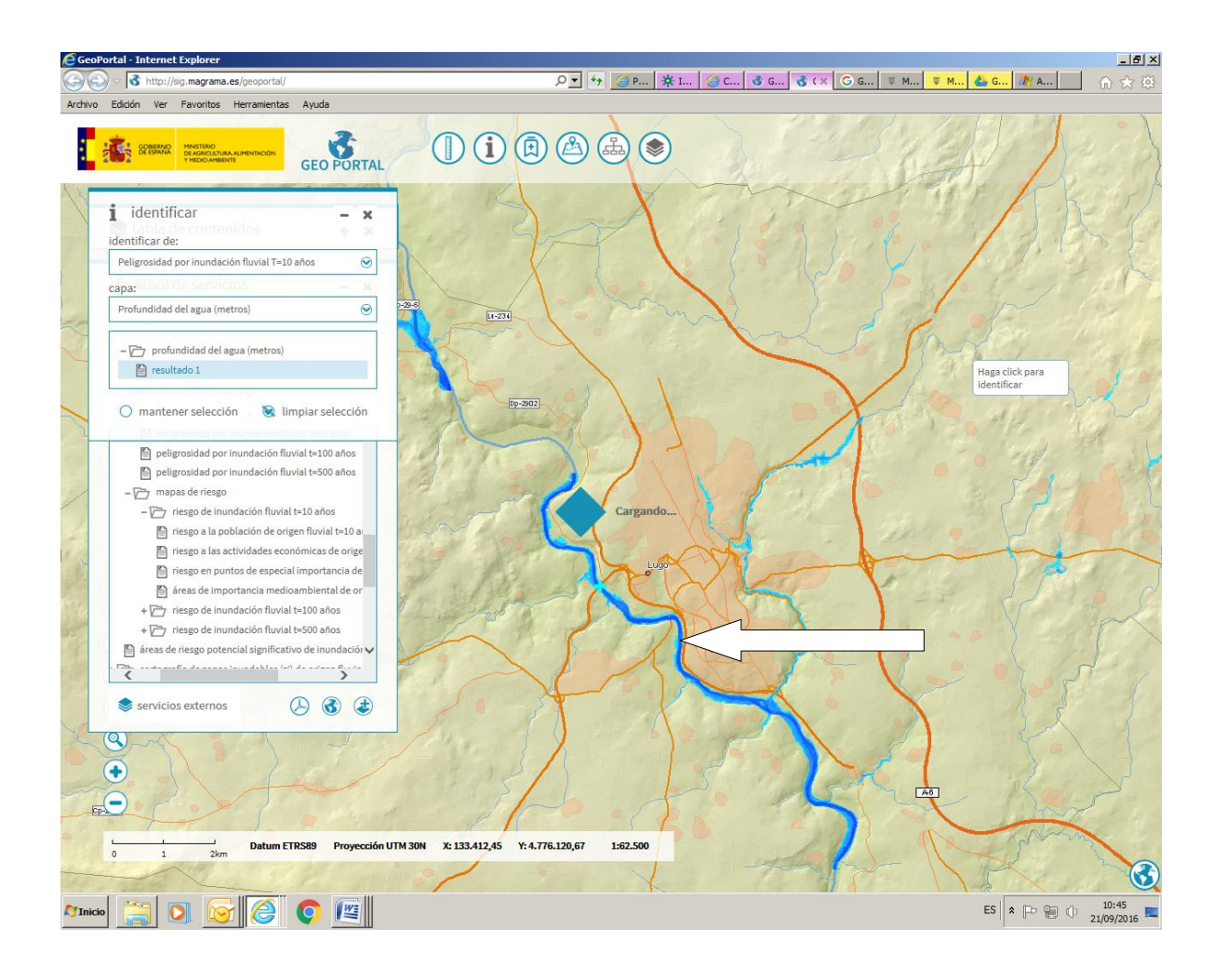

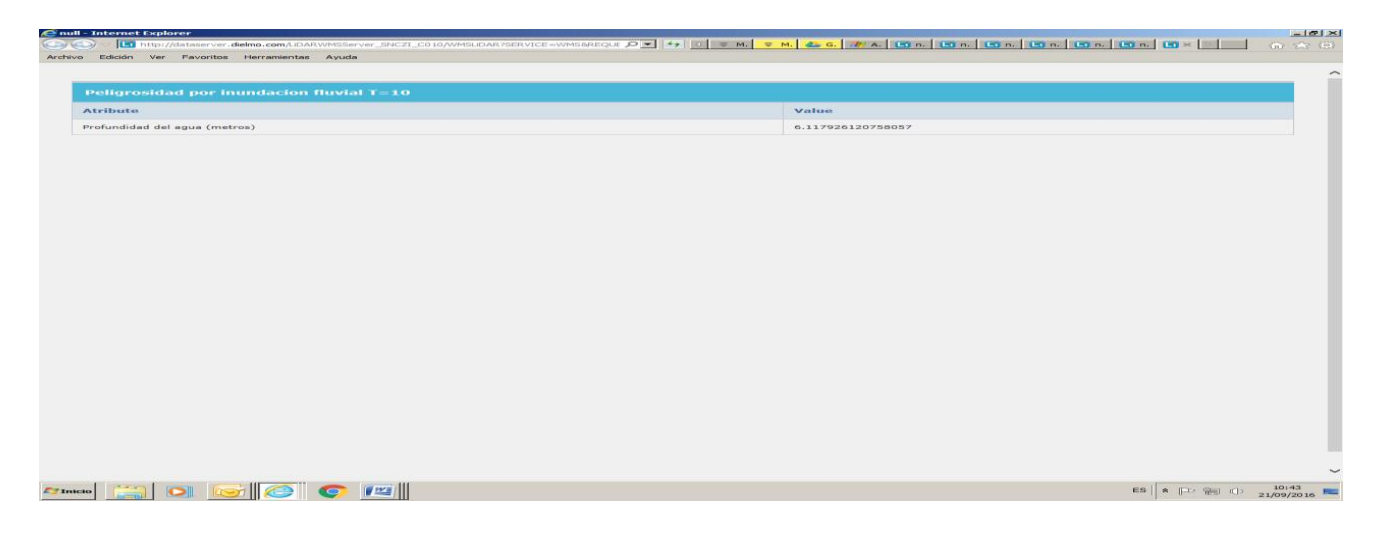

En este caso sería:

Profundidad del agua (metros)

6.117926120758057

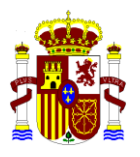

Activamos ahora la capa de Peligrosidad de inundación fluvial T=100 años, y pinchamos para identificar (ver el calado) sobre un punto de esta mancha de inundación

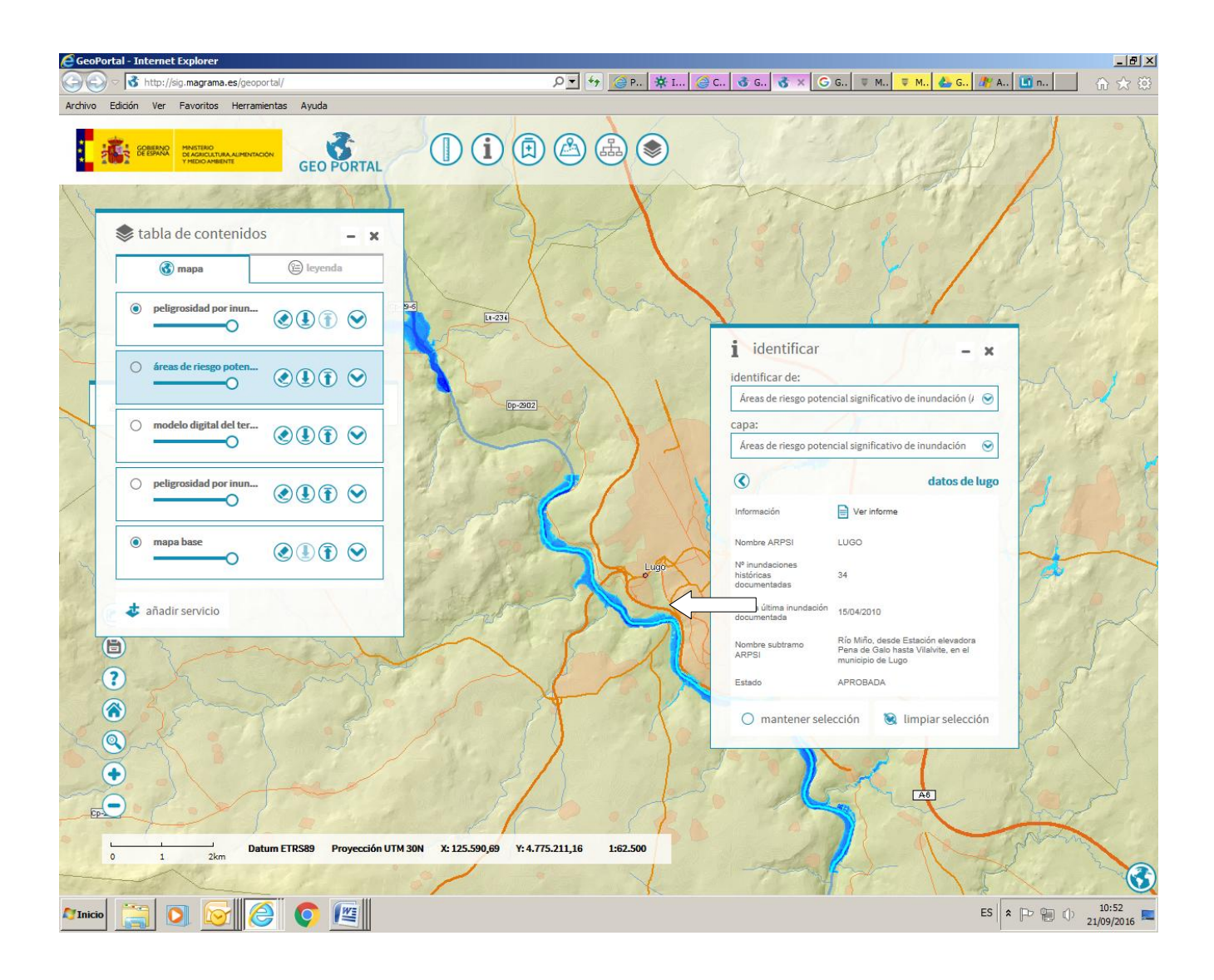

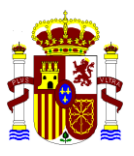

| ÉÁreas de riesgo poter | ncial significativo de inundación (ARPSIs) - Internet Explorer                  |                                                                                          |                                       |
|------------------------|---------------------------------------------------------------------------------|------------------------------------------------------------------------------------------|---------------------------------------|
| 🔄 💽 ▽ 📢 http://sig     | ig. <b>magrama.es</b> /93/ClienteWS/intranet/Default.aspx?nombre=ZI_ARPSIS&dave | s=codigc 🔎 🔄 🔄 M, 🐺 I 🥥 C. 💰 G. 💰 G. 🦚 X 🖸 G. 🐺 M, 🔻 M. 📥 G. 🎢 A.                        | <u>∎</u> n. 🔂 🕁 🔅                     |
| Archivo Edición Ver    | Favoritos Herramientas Ayuda                                                    |                                                                                          |                                       |
|                        |                                                                                 |                                                                                          | · · · · · · · · · · · · · · · · · · · |
|                        | CREENAN<br>DE AGRICULTURA ALIMENTACIÓN<br>Y HEDIO AMBENTE                       | GeoPortal                                                                                |                                       |
|                        | Áreas de riesgo potencial significativo de inundaci                             | ión (ARPSIs)                                                                             |                                       |
|                        | Código oficial europeo de la Demarcación Hidrográfica                           | ES010                                                                                    |                                       |
|                        | Demarcación Hidrográfica                                                        | MIÑO-SIL                                                                                 |                                       |
|                        | Comunidad Autónoma                                                              | Galicia                                                                                  |                                       |
|                        | Código oficial ARPSI                                                            | ES010-LU-04-02                                                                           |                                       |
|                        | Nombre de la ARPSI                                                              | LUGO                                                                                     |                                       |
|                        | Longitud (Km)                                                                   | 35,89                                                                                    |                                       |
|                        | Latitud (grados)                                                                | 43,0166                                                                                  |                                       |
|                        | Longitud (grados)                                                               | -7,4846                                                                                  |                                       |
|                        | Nº de inundaciones históricas documentadas                                      | 34                                                                                       |                                       |
|                        | Fecha de última inundación documentada                                          | 15-04-2010                                                                               |                                       |
|                        | Municipios afectados por la posible inundación                                  | Lugo                                                                                     |                                       |
|                        | Criterio de selección de la ARPSI                                               | HISTÓRICO / POTENCIAL                                                                    |                                       |
|                        | Código del subtramo de la ARPSI                                                 | ES010-LU-04-02-27926-10                                                                  |                                       |
|                        | Nombre del subtramo de la ARPSI                                                 | Río Miño, desde Estación elevadora Pena de Galo hasta Vilalvite, en el municipio de Lugo |                                       |
|                        | Longitud del subtramo de la ARPSI (Km)                                          | 12,14                                                                                    |                                       |
|                        | Origen de la inundación                                                         | Fluvial / Pluvial                                                                        |                                       |
|                        | Mecanismo de la inundación                                                      | Superación natural de la capacidad                                                       |                                       |
|                        | Posibles consecuencias para la salud humana                                     | SI                                                                                       |                                       |
|                        | Posibles consecuencias para el medioambiente                                    | SI                                                                                       |                                       |
|                        | Posibles consecuencias para el patrimonio cultural                              | SI                                                                                       |                                       |
|                        | Posibles consecuencias económicas                                               | SI                                                                                       |                                       |
|                        | Estado                                                                          | APROBADA                                                                                 |                                       |
|                        | Modificaciones                                                                  |                                                                                          |                                       |
|                        | Observaciones                                                                   |                                                                                          |                                       |
|                        |                                                                                 |                                                                                          |                                       |
|                        |                                                                                 | Exportar a PDF Exportar a excel                                                          |                                       |
|                        | ➡ Consultar Estadísticas                                                        |                                                                                          |                                       |
| - Volvor               |                                                                                 |                                                                                          |                                       |
| 灯 Inicio               | ) 🔄 🥘 🔍                                                                         | ES                                                                                       | P (10:53 21/09/2016                   |

Si realizamos un zoom para ver con detalle alguna zona, y activamos la ortofoto aérea obtenemos las imágenes siguientes:

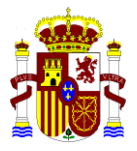

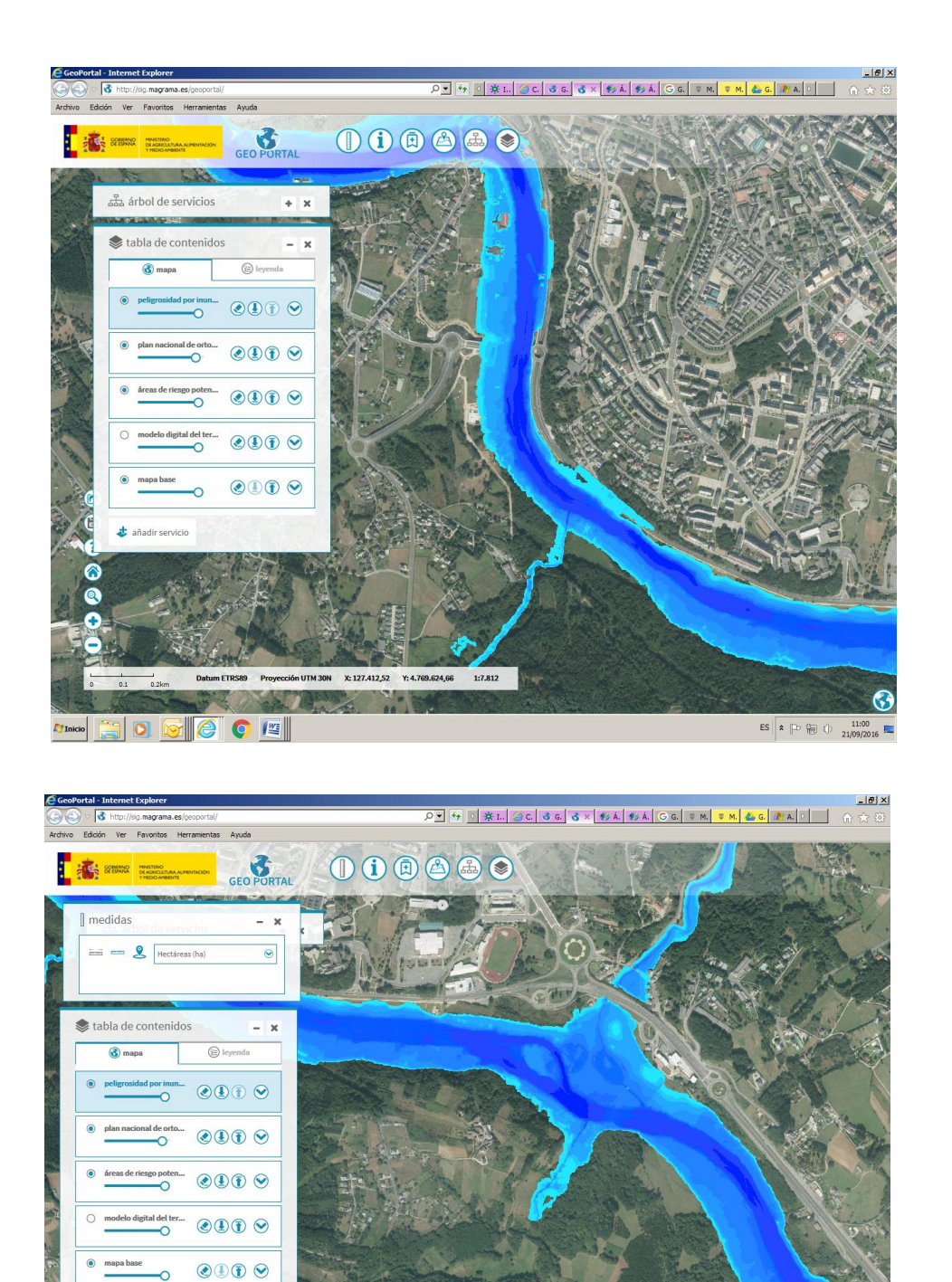

Vamos ahora a activar los mapas de riesgo de inundación fluvial. En cada escenario de inundación fluvial, con probabilidad alta, media o baja (T=10, T=100, T=500 años) de riesgo de inundación, se despliegan las opciones: Riesgo a la población, Riesgo a las actividades económicas, y Riesgo en puntos de especial importancia y Areas de importancia medioambiental.

ES \* P @ () 11:01 21/09/2016

Al Inicio 🔛 🖸 🔽

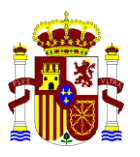

Seleccionamos, y añadimos, el mapa de riesgo a la población con T=10 años, pinchamos en la mancha que aparece, pudiendo ver un informe sobre esta inundación, con el numero de habitantes estimados afectados, 1894.

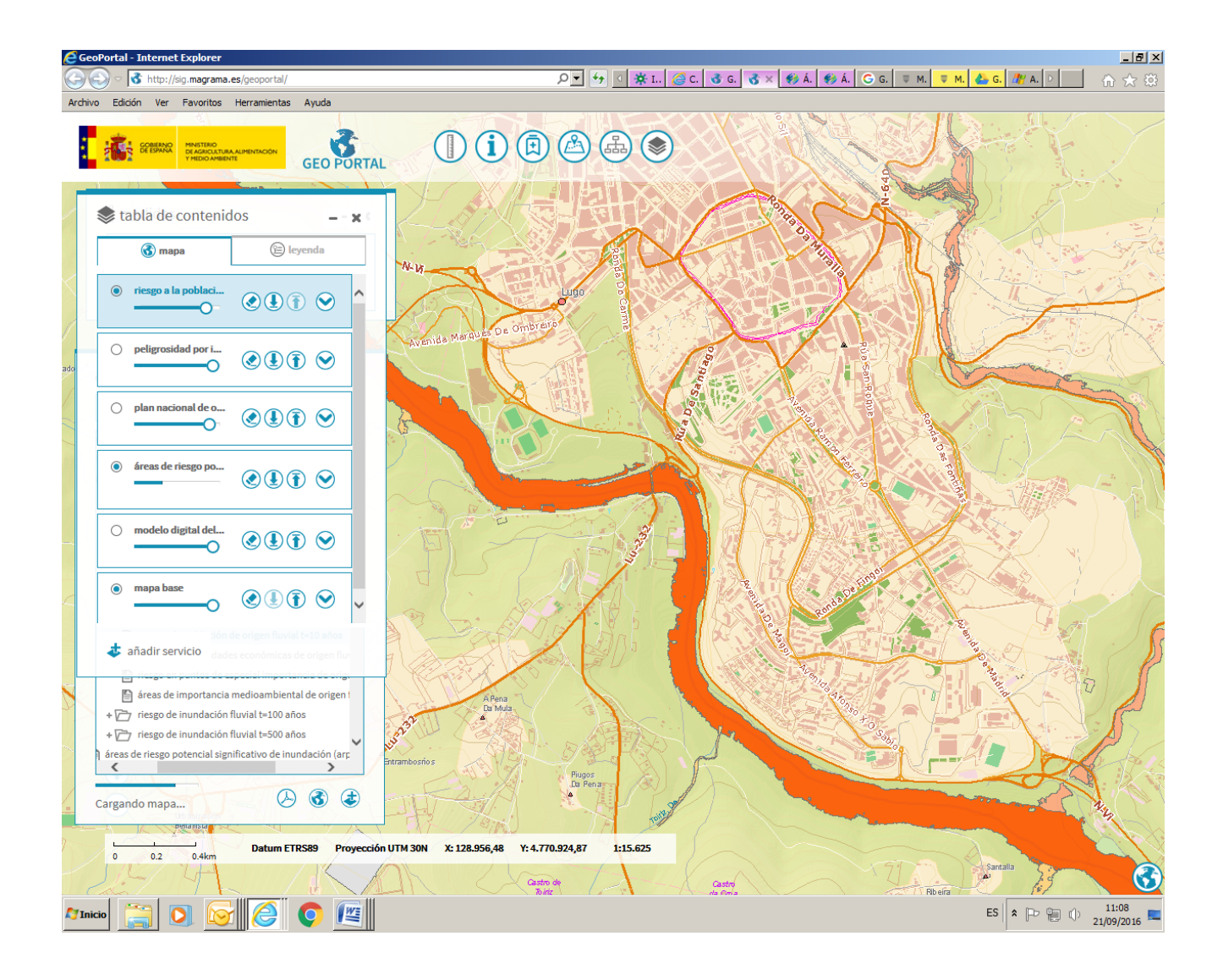

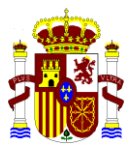

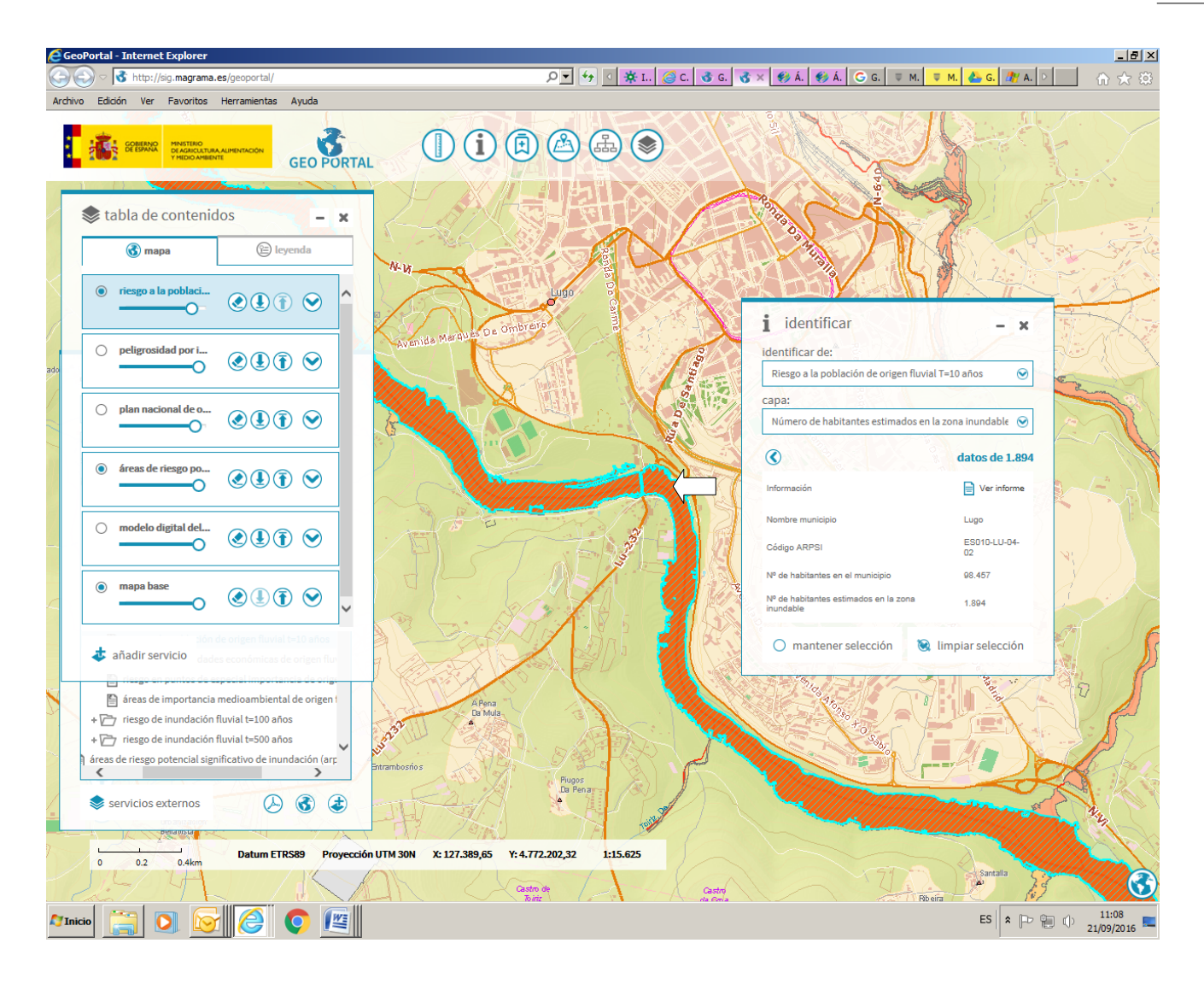

Y se puede ver un informe:

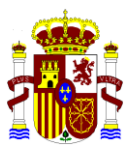

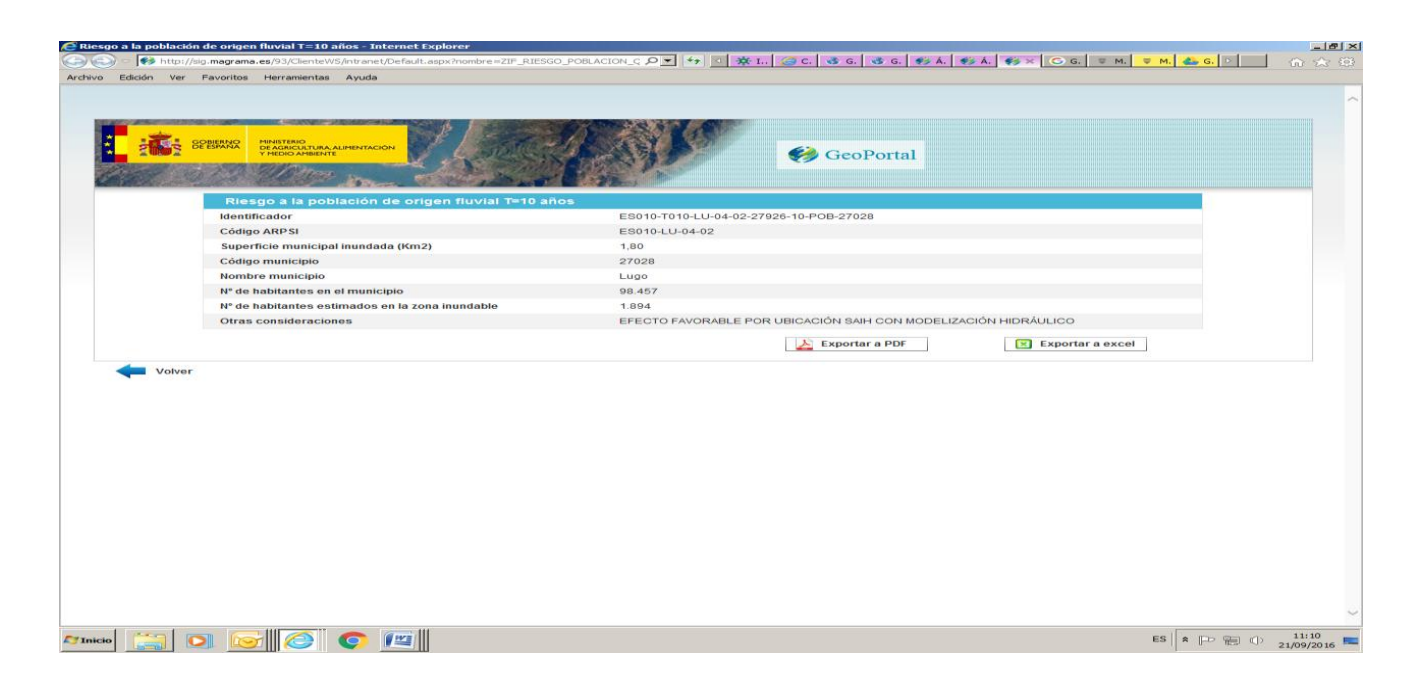

Añadimos ahora la capa de riesgo a las actividades económicas, con T=10 años. Aparece la inundación con diversos colores, distinguiendo de la actividad económica afectada. Si pinchamos para identificar alguna trama, por ejemplo en la amarilla, aparece que esta actividad es agrícola, y de secano, pudiendo además ver un informe, en el que aparece cuantificado el daño estimado.

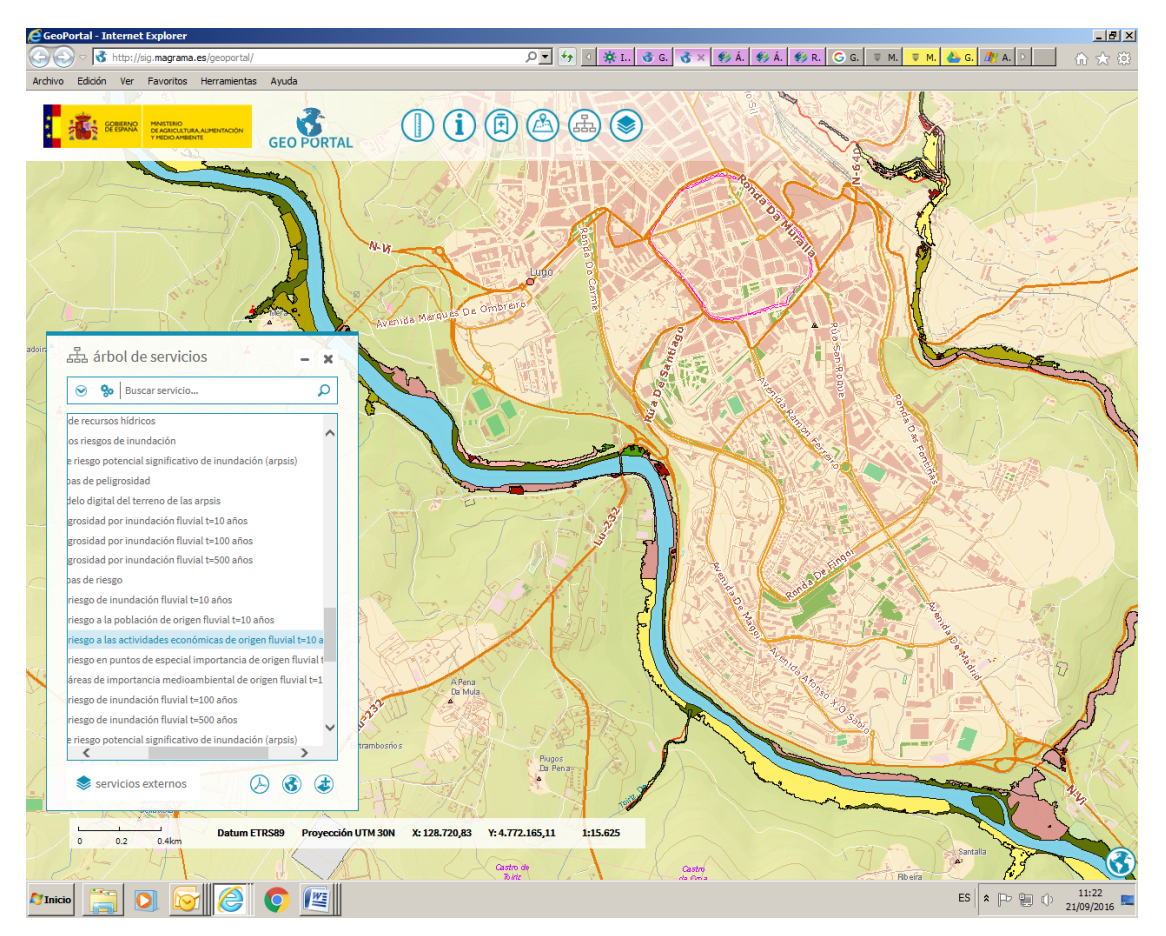

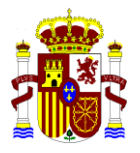

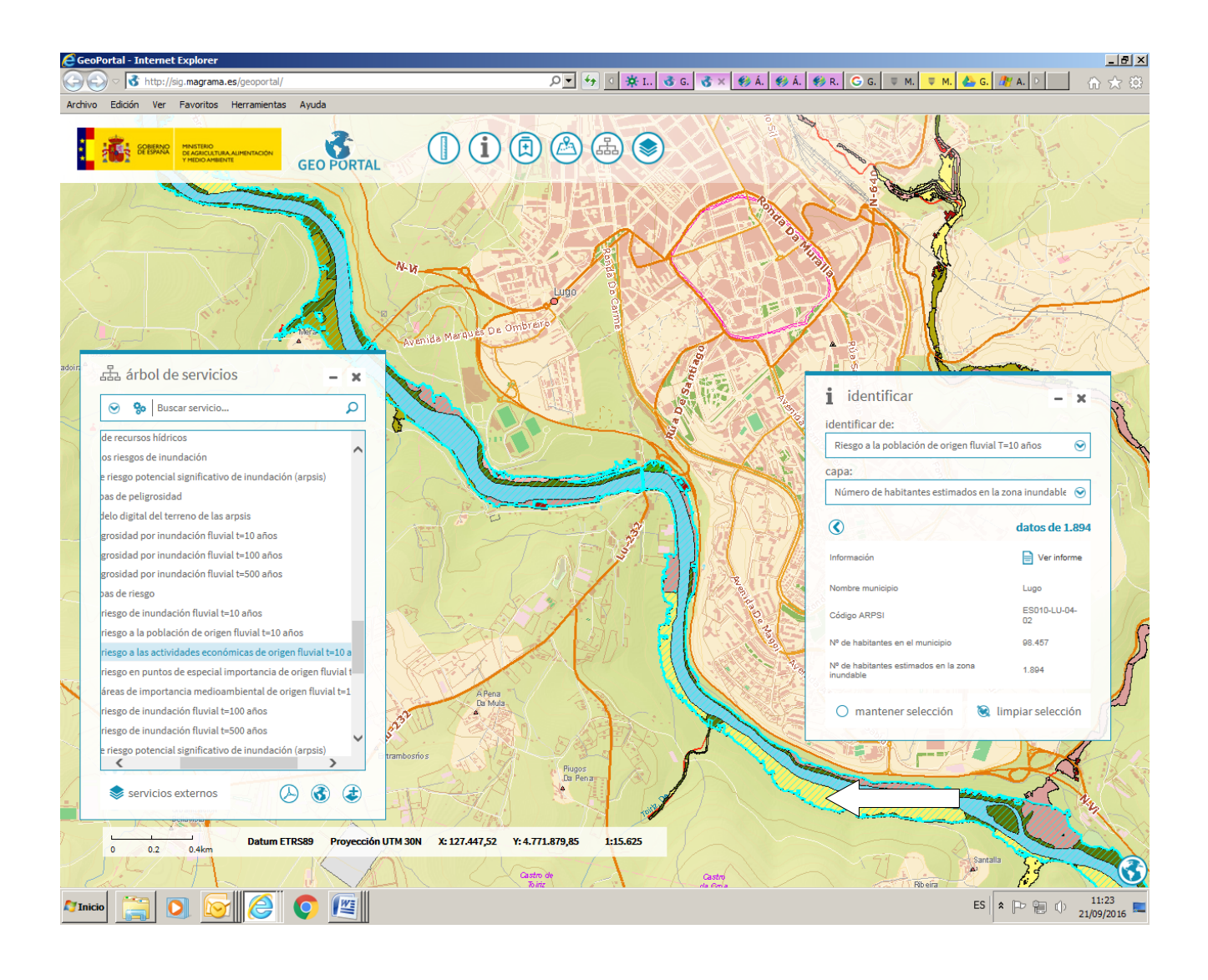

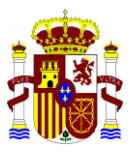

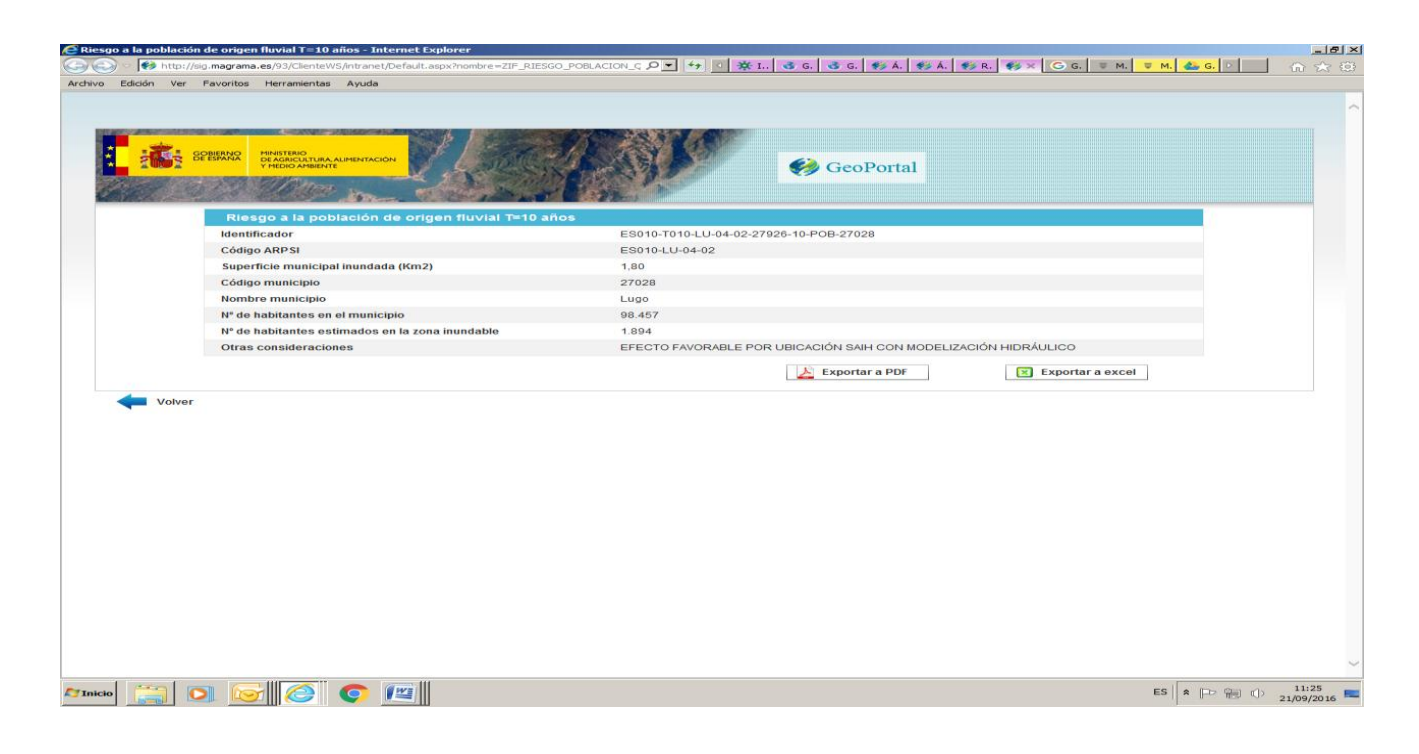

Cargamos ahora la capa de riesgo en puntos de especial importancia, para T=100 años, y nos aparecen una serie de simbolos. Identificando cada uno de ellos :

Riesgo en puntos de especial importancia

- 🚺 EDAR
- IPPC
- **M** PATRIMONIO CULTURAL
  - PROTECCIÓN CIVIL

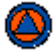

Vamos seguidamente a cargar las capas de zonas inundables de origen fluvial. Vamos al cuadro de servicios y localizamos el de Cartografía de zonas inundables de origen fluvial.(agua-gestión de riesgo de inundación-cartografía de zonas inundables de origen fluvial (ZI). Aquí aparecen las capas de Z.I. con alta probabilidad (T=10), con probabilidad frecuente (T=50 años9, y las Z.I. con probabilidad media u ocasional (T=100) y con probabilidad baja o excepcional (T=500).

El servicio Caudales máximos instantáneos en régimen natural asociados a un periodo de retorno determinado (2,5,10,25,100 y 500 años) se incluyen dentro de la categoría de Mapa de caudales máximos. Estas capas indican, para cada tramo de rio con una cuenca hidrográfica superior a 50 km2, el caudal máximo instantáneo en régimen natural asociado al periodo de retorno, estimado en el estudio "mapa de caudales máximos de las cuencas intercomunitarias" (CAUMAX) elaborado por el CEDEX a partir de los datos de las estaciones de aforo en régimen natural existentes en la cuenca.

Añadimos la capa de caudal máximo en régimen natural, para un T=2 años, pinchando en un punto (cruz azul), nos indica este caudal, en este caso 443 m3/sg.

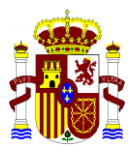

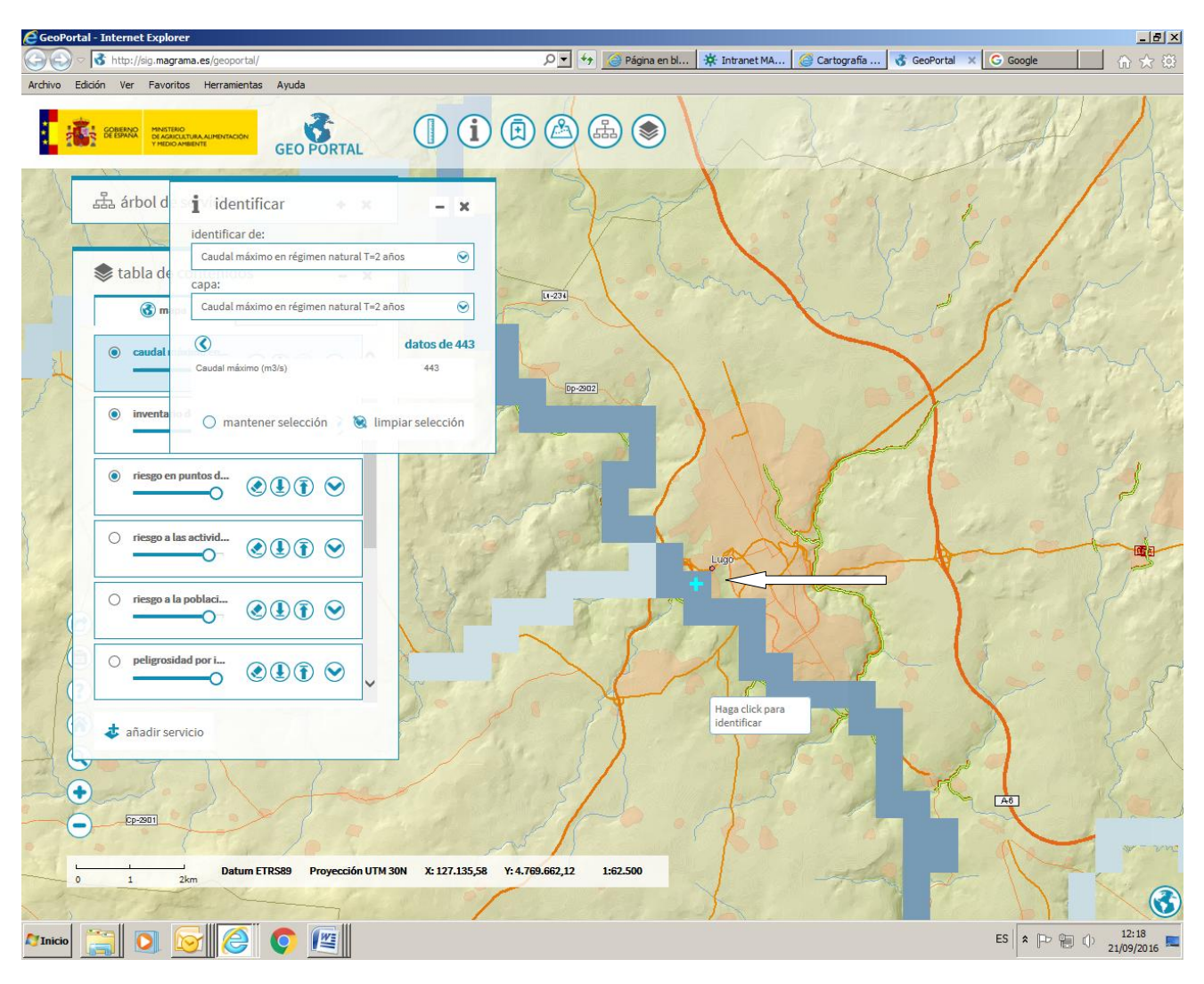

Cargamos ahora la capa inventario de tramos con estudios de cartografía de zonas inundables (cauces con DPH cartográfico). Nos aparece un trazo amarillo-verdoso que identificamos y nos da la información de eses estudio, con un informe de este.

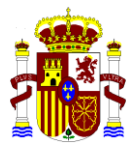

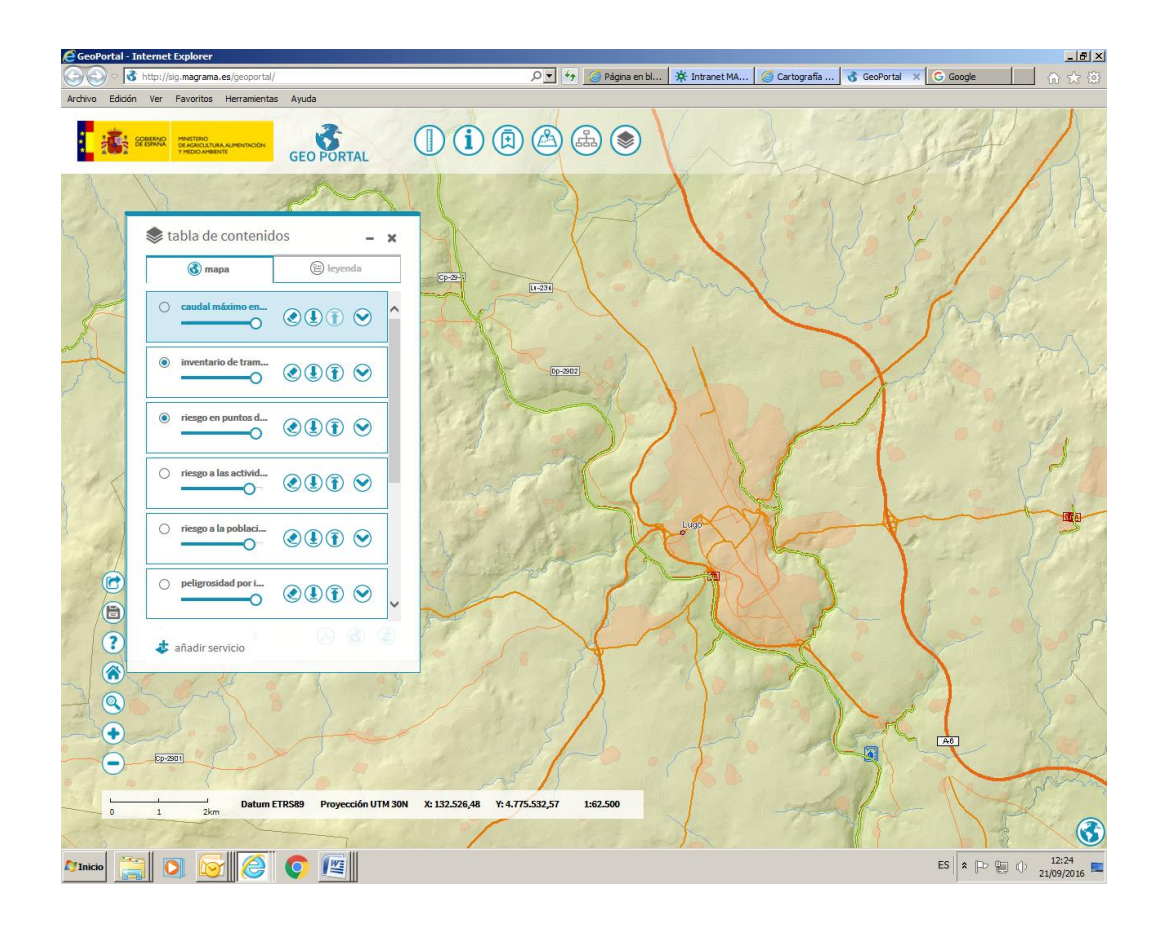

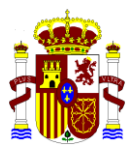

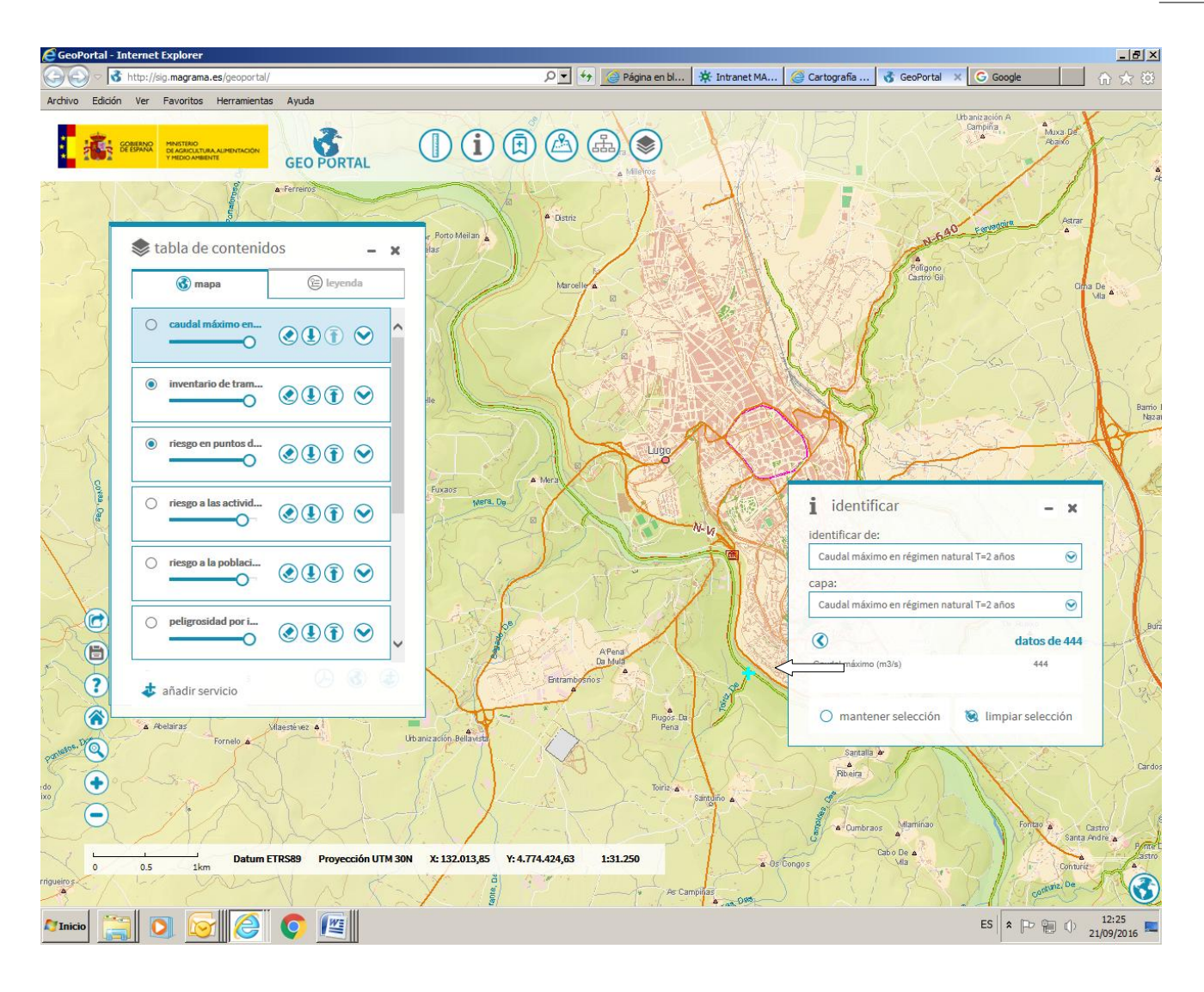

Añadimos ahora la capa de Z.I. con probabilidad , T=10 años

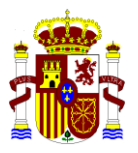

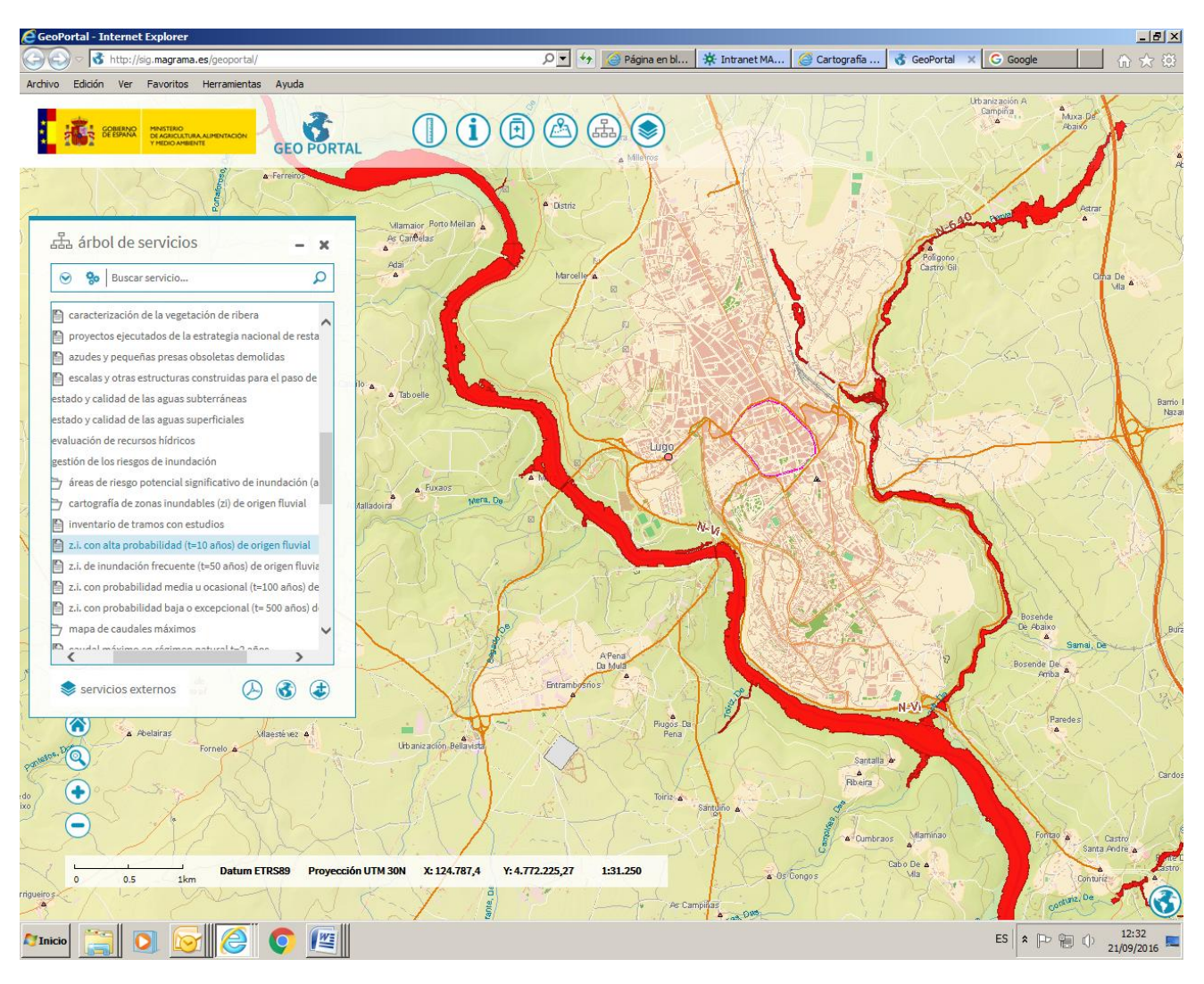

Deseleccionamos en el cuadro mapa esta capa, y añadimos ahora la capa de Z.I. frecuente (T=50 años) . Pinchamos para identificar y nos da los datos asociados a esta Z.I.

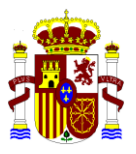

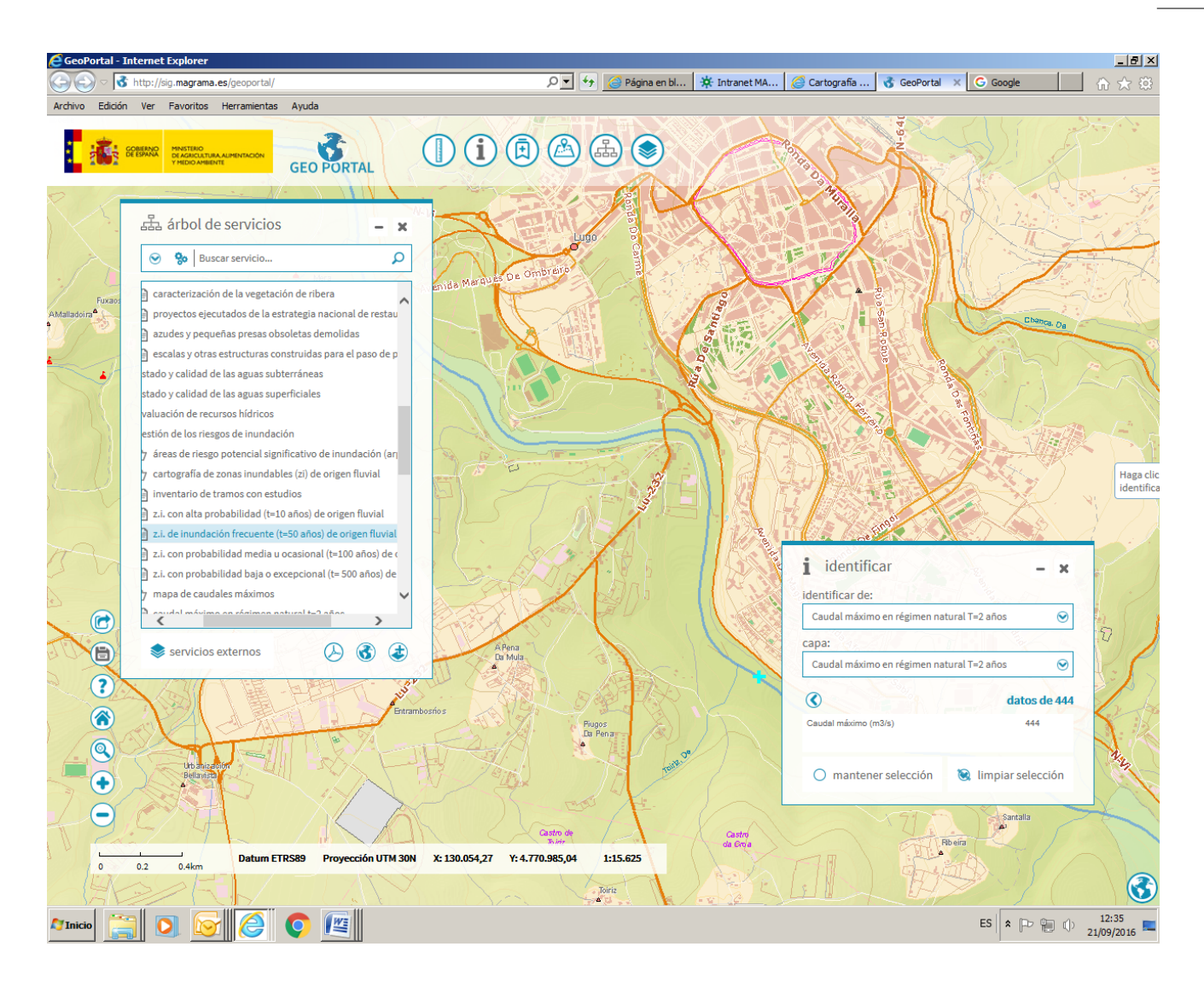

Seguidamente vamos a consultar sobre el DOMINIO PUBLICO HIDRAULICO, en la zona seleccionada del rio Miño en Lugo. Añadimos la capa de cauces con estudio de dominio público hidráulico ( agua-delimitación y restauración del dph –cauces con estudio de dph), y se despliegan las capas disponibles : inventarios de tramos con estudios, cauces con DPH cartográfico, cauces con DPH deslindado y la de la zona de flujo preferente.

Añadimos la capa de cauces con DPH cartográfico :

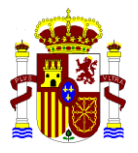

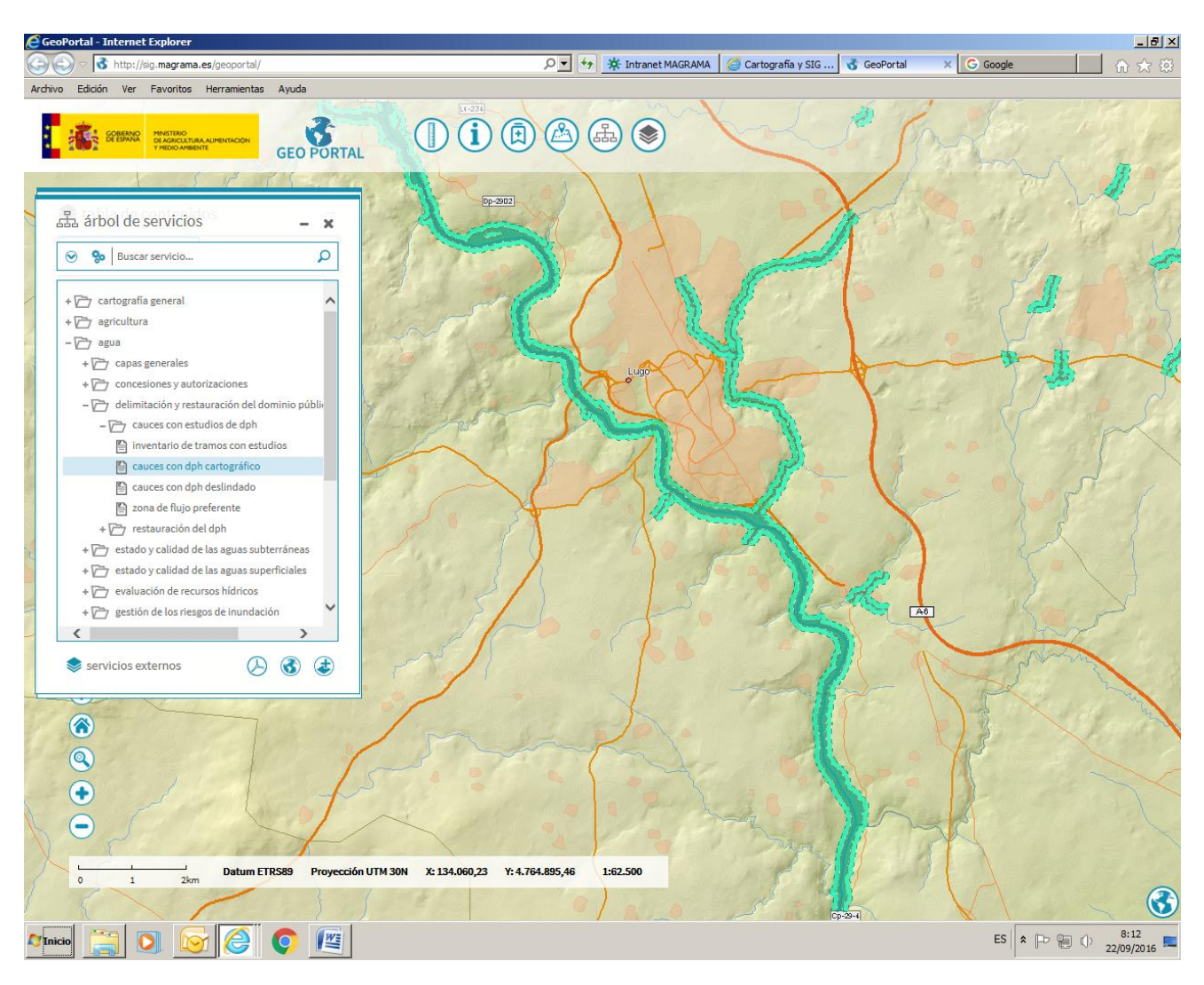

Si pinchamos en un punto del tramo sobre el rio Miño, podemos ver la información asociada a esta zona.

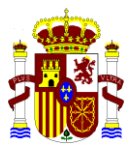

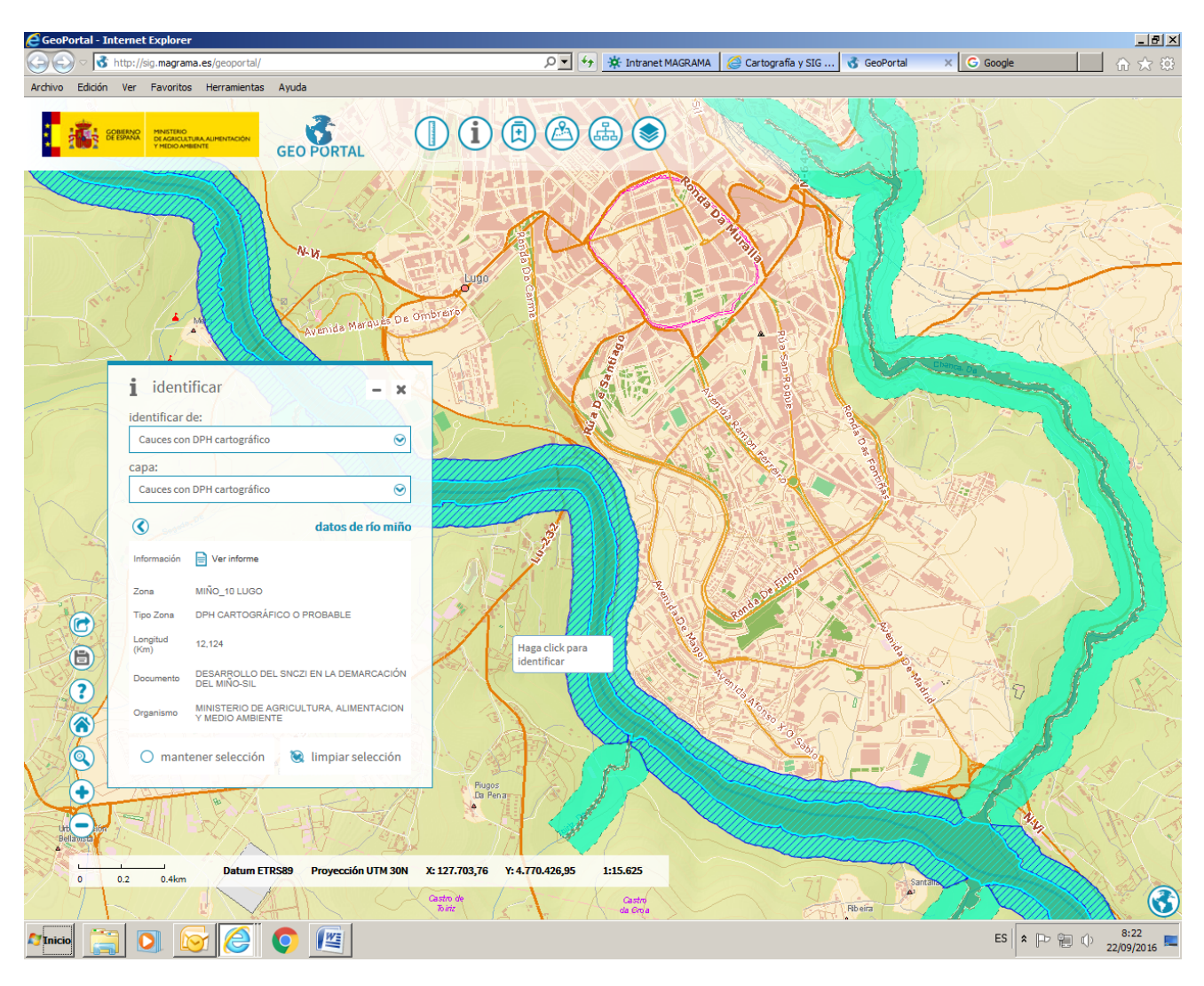

Y podemos ver un informe:

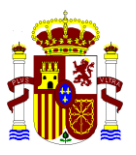

| Ominio Público Hidráulico Cartográfico - Internet Explorer                                                                                                    |                                                                                          |
|----------------------------------------------------------------------------------------------------|------------------------------------------------------------------------------------------|
| Operation of the second second sec | ESTIMADO&daves= D 💆 🧚 Intranet MA 🥝 Cartografia 💰 GeoPortal 🛭 🚱 Dominio × 🕒 Google 👘 🏠 🛣 |
| Archivo Edición Ver Favoritos Herramientas Ayuda                                                                                                    |                                                                                          |
|                                                                                                    |                                                                                          |
|                                                                                                    |                                                                                          |
| GOBIERNO<br>BEGREVATIONALIMENTACION<br>THIDICAREUT                                                                                                    | GeoPortal                                                                                |
| Dominio Público Hidráulico Cartográfico                                                                                                    |                                                                                          |
| ld. Zona                                                                                                    | ES010-DPH-LU-04-02-27926-10                                                              |
| Zona                                                                                                    | MIÑO_10 LUGO                                                                             |
| Tipo zona                                                                                                    | DPH CARTOGRÁFICO O PROBABLE                                                              |
| Cauce                                                                                                    | RÍO MIÑO                                                                                 |
| Longitud (Km)                                                                                                    | 12,124                                                                                   |
| Hipótesis                                                                                                    | Máxima Crecida Ordinaria / Geomorfología                                                 |
| Método hidrológico                                                                                                    | CAUDALES MÁXIMOS CEDEX                                                                   |
| Precisión cartográfica                                                                                                    | LIDAR 2X2 IGN PNOA                                                                       |
| Método hidráulico                                                                                                    | GUAD2D                                                                                   |
| Estudio                                                                                                    | ZONAS INUNDABLES DEL SISTEMA SIL SUPERIOR                                                |
| Tipo estudio                                                                                                    | ESTUDIO DE DESARROLLO DEL SNCZI                                                          |
| Escala representación                                                                                                    | PLANOS DIGITALES SIN ESCALA                                                              |
| Documento                                                                                                    | DESARROLLO DEL SNCZI EN LA DEMARCACIÓN DEL MIÑO-SIL                                      |
| Fecha documento                                                                                                    | 01/02/13                                                                                 |
| Organismo                                                                                                    | MINISTERIO DE AGRICULTURA, ALIMENTACION Y MEDIO AMBIENTE                                 |
| Clave expediente                                                                                                    | 01.803-179/0421                                                                          |
| Demarcación                                                                                                    | MIÑO-SIL                                                                                 |
| Caudal (m <sup>3</sup> /s)                                                                                                    | -                                                                                        |
|                                                                                                    |                                                                                          |
|                                                                                                    | Exportar a PDF                                                                           |
| -> Consultar Estadísticas                                                                                                    |                                                                                          |
| Voluer                                                                                                    |                                                                                          |
|                                                                                                    |                                                                                          |
|                                                                                                    |                                                                                          |
|                                                                                                    |                                                                                          |
|                                                                                                    |                                                                                          |
|                                                                                                    |                                                                                          |
|                                                                                                    |                                                                                          |
| Alincio 📰 💽 🛜 🙆 💽 🖉                                                                                                    | ES 🛛 🖈 🕞 🎲 8:22<br>22/09/2016                                                            |

A continuación podemos medir el ancho probable de la zona de policía. Seleccionamos la herramienta Medidas

de la barra de tareas y posicionándonos en un punto de esta zona medimos el ancho, que seria aproximadamente de 373,9 m

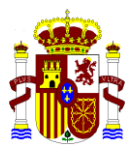

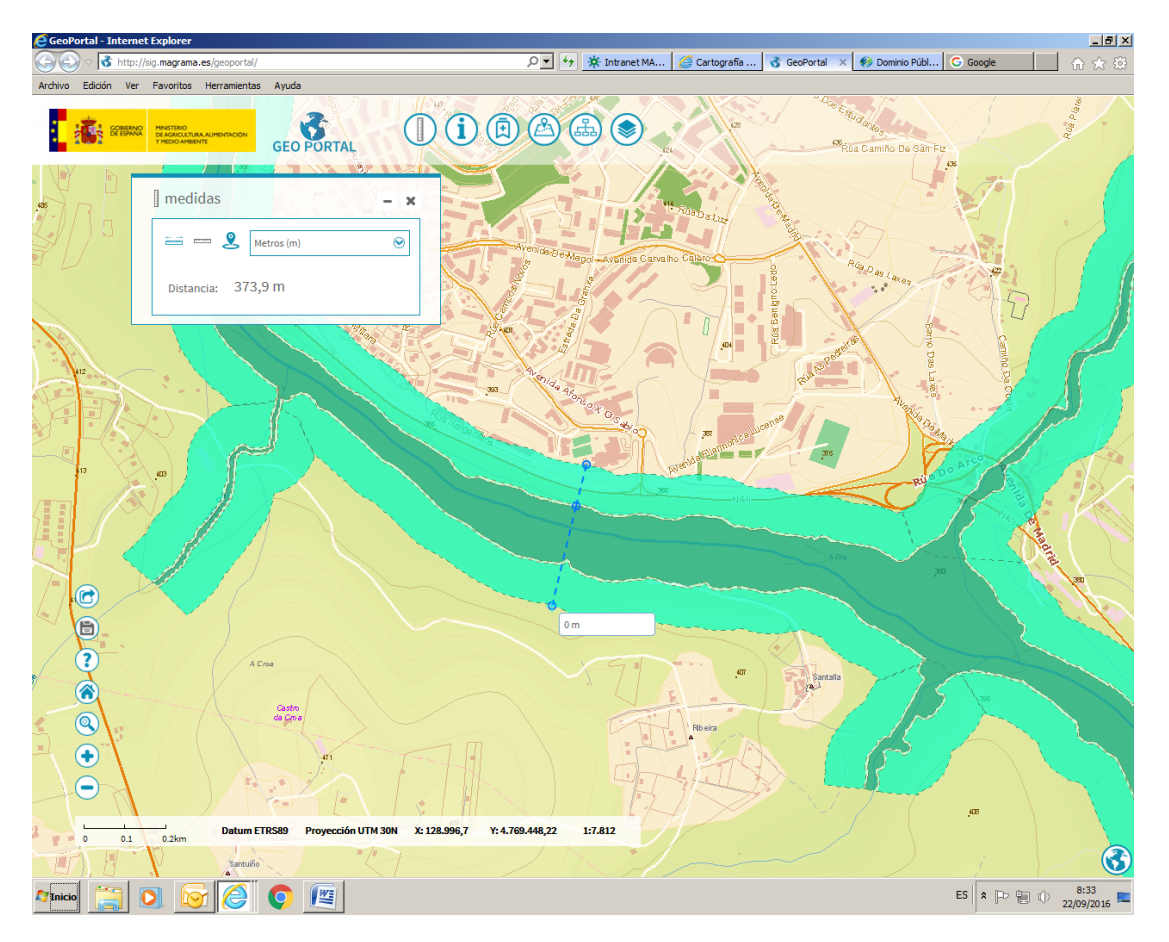

Con anchos de 106,5 m en una margen y 117,2 m en la otra.

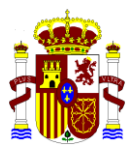

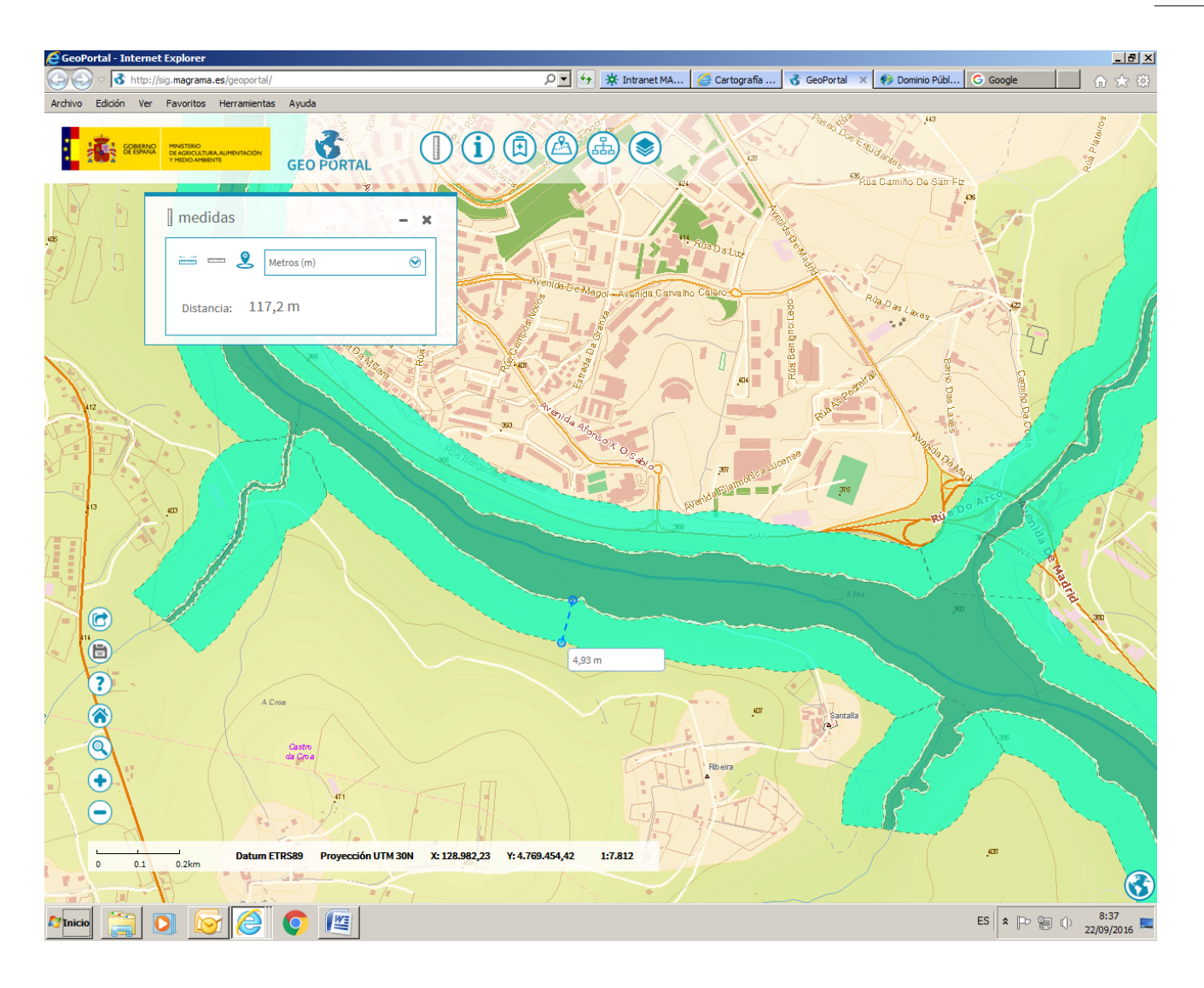

Podemos añadir la capa de zona de flujo preferente y pinchando sobre esta ver el informe con la información asociada

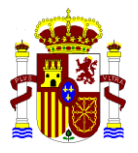

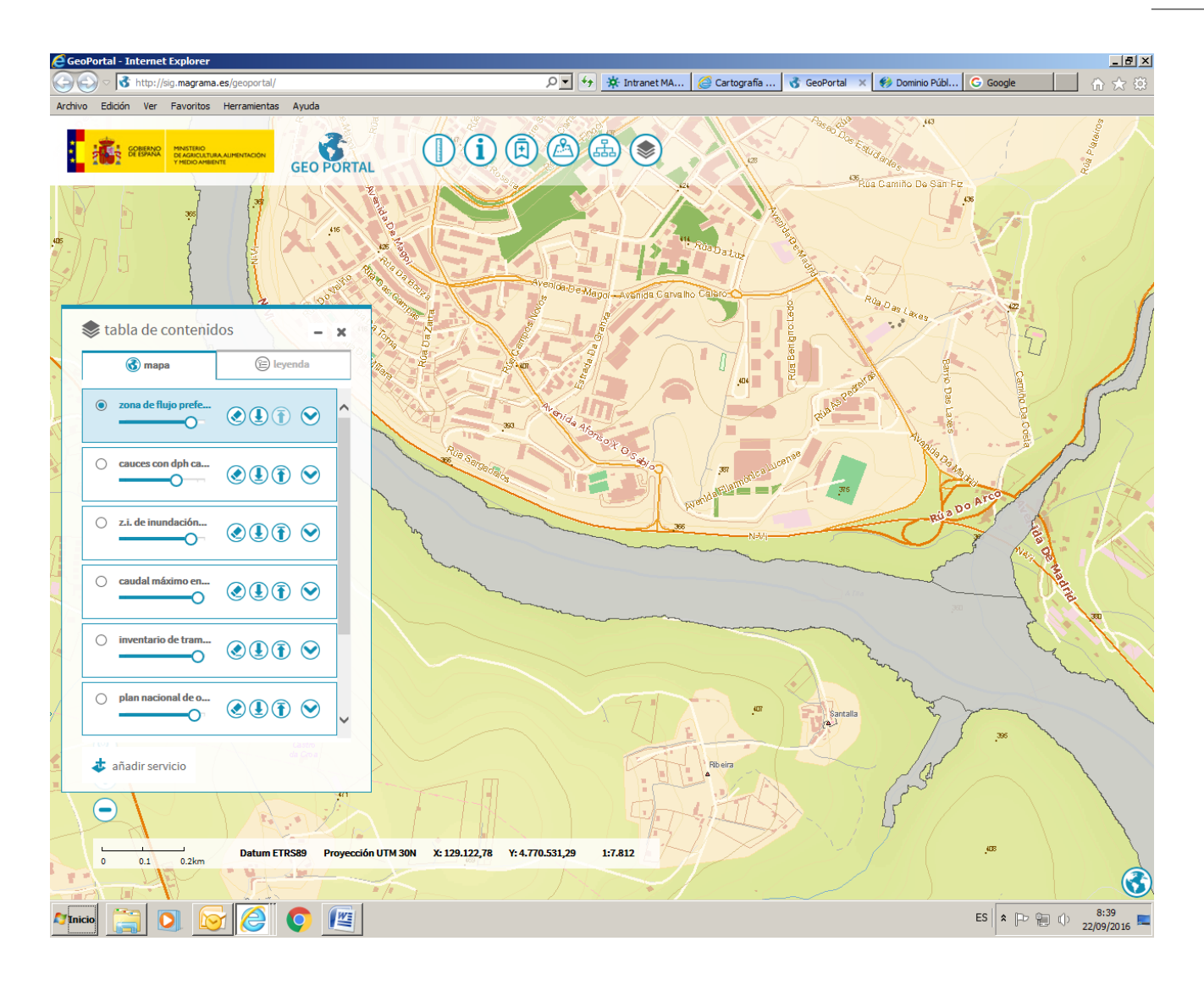

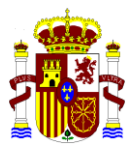

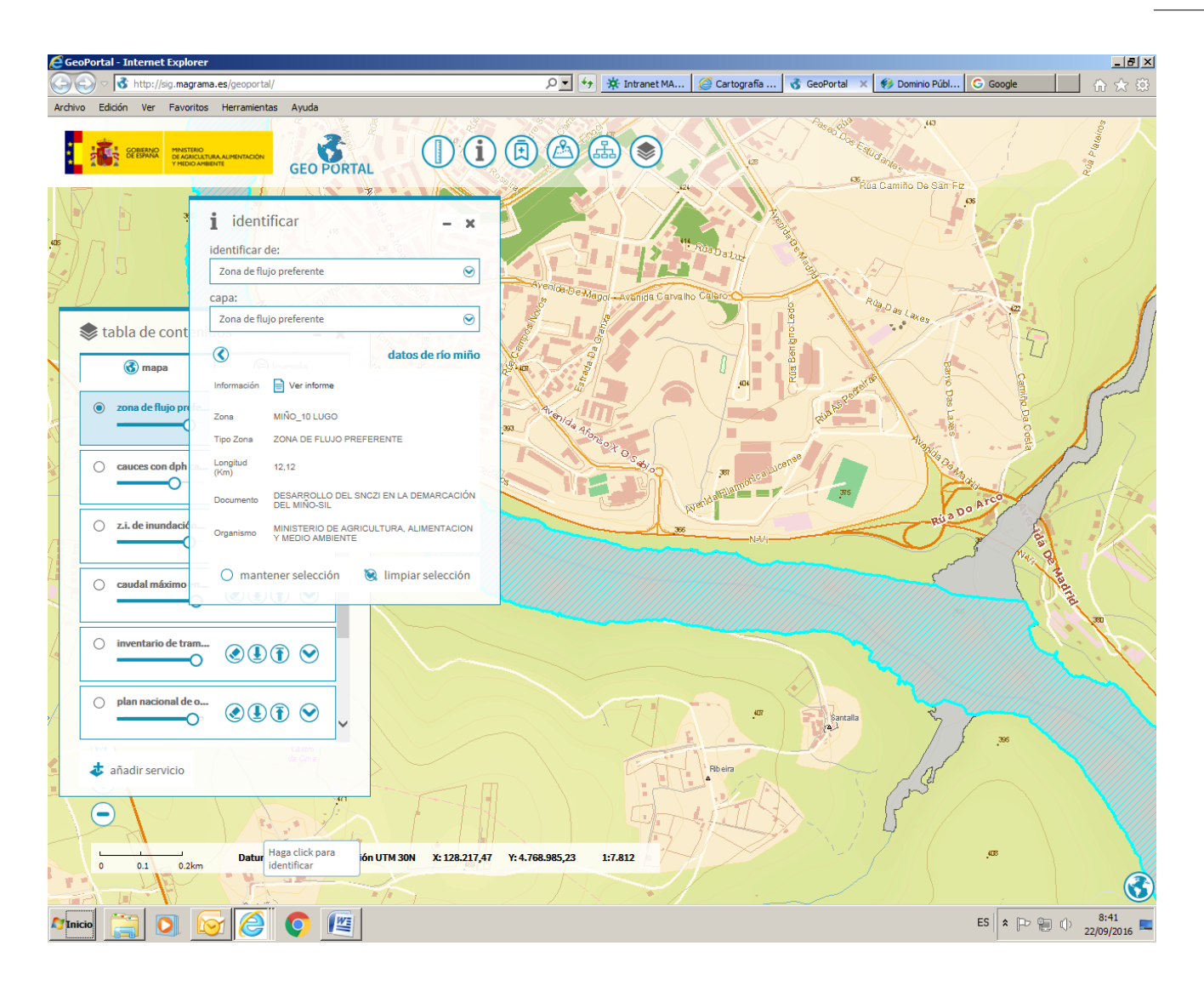

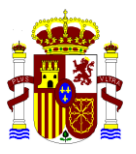

| Archivo Edición Ver I | g.magrama.es/93/ClienteWS/intranet/Default.aspx?hombre=ZI<br>Favoritos Herramientas Ayuda | LAMENAS_ZFP&daves=II P ▼ ∲ ¥ Intranet @ Cartogra 3 GeoPortal ♦ Dominio ♦ Zona × C Google ∩ | - <b>I</b> ₽<br>★ £ |
|-----------------------|-------------------------------------------------------------------------------------------|--------------------------------------------------------------------------------------------|---------------------|
| 60                    | Zona de Flujo Preferente                                                                  |                                                                                            |                     |
|                       | ld. Zona                                                                                  | ES010-ZFP-LU-04-02-27926-10                                                                |                     |
|                       | Nombre zona                                                                               | MIÑO_10 LUGO                                                                               |                     |
|                       | Tipo zona                                                                                 | ZONA DE FLUJO PREFERENTE                                                                   |                     |
|                       | Demarcación                                                                               | MIÑO-SIL                                                                                   |                     |
|                       | Cauce                                                                                     | RÍO MIÑO                                                                                   |                     |
|                       | Longitud (Km)                                                                             | 12,12                                                                                      |                     |
|                       | Hipótesis                                                                                 | Vía de intenso desagüe / Zona de graves daños / Histórico - Geomorfológico                 |                     |
|                       | Método hidrológico                                                                        | NO PROCEDE                                                                                 |                     |
|                       | Precisión cartográfica                                                                    | LIDAR 2X2 IGN PNOA                                                                         |                     |
|                       | Método hidráulico                                                                         |                                                                                            |                     |
|                       | Estudio                                                                                   | ZONAS INUNDABLES DEL SISTEMA MIÑO ALTO                                                     |                     |
|                       | Tipo estudio                                                                              | ESTUDIO DE DESARROLLO DEL SNCZI                                                            |                     |
|                       | Escala representación                                                                     | PLANOS DIGITALES SIN ESCALA                                                                |                     |
|                       | Documento                                                                                 | DESARROLLO DEL SNCZI EN LA DEMARCACIÓN DEL MIÑO-SIL                                        |                     |
|                       | Fecha documento                                                                           | 01/02/2013                                                                                 |                     |
|                       | Organismo                                                                                 | MINISTERIO DE AGRICULTURA, ALIMENTACION Y MEDIO AMBIENTE                                   |                     |
|                       | Clave expediente                                                                          | 01.803-179/0421                                                                            |                     |
|                       | Caudal (m <sup>3</sup> /s) T=100 UTU IZADO                                                |                                                                                            |                     |
|                       |                                                                                           | 🔬 Exportar a PDF 🛛 🔀 Exportar a excel                                                      |                     |
| 1                     | ➡ Consultar Estadísticas                                                                  |                                                                                            |                     |
| Volver                |                                                                                           |                                                                                            |                     |
|                       |                                                                                           |                                                                                            |                     |
| VInicio [ C           | ) 🔄 🧭 💿 📧                                                                                 | ES 客 🕞 🖗 🗘 22/09                                                                           | 1<br>2016           |

Por último vamos a ver, a partir de las estadísticas que da el visor , la información aquí recogida

| 🙋 Consultas Estadísticas - Internet Explorer                                                                                                    | _101 ×1 |
|----------------------------------------------------------------------------------------------------|---------|
| 😂 🔘 📲 👫 http:///igumagrama.es/93/ClienteW5/intranet/Default.aspx/mombre=ESTADISTICAS_LISTA_DPH_ 🔎 🍬 🤧 Intranet 🥥 Cartogra 🔥 GeoPortal 🚺 🌮 Dominio 🌾 Cons 🗶 Coogle                                                                                                    | 0 x (0) |
| Archivo Edición Ver Pavoritos Herramientas Ayuda                                                                                                    |         |
|                                                                                                    | ~       |
| Constant Constant Con |         |
| Gonsultas Estadísticas                                                                                                    |         |
| 🖝 Km, de Cauces con estudios por Demarcación Hidrogràfica                                                                                                    |         |
| - Km. de Cauces con estudios por Comunidad Autónoma                                                                                                    |         |
| Volver                                                                                                    |         |
|                                                                                                    |         |
|                                                                                                    |         |
|                                                                                                    |         |
|                                                                                                    |         |
|                                                                                                    |         |
|                                                                                                    |         |
|                                                                                                    |         |
|                                                                                                    |         |
|                                                                                                    |         |
|                                                                                                    |         |
|                                                                                                    |         |
|                                                                                                    |         |
|                                                                                                    |         |
|                                                                                                    |         |
|                                                                                                    |         |
|                                                                                                    |         |
|                                                                                                    |         |
|                                                                                                    | -       |
|                                                                                                    | 8144    |

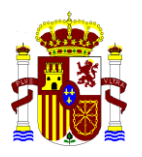

Aquí podemos ver los kilómetros de cauces con estudios por Demarcación Hidrográfica, los km de cauces con estudios por Comunidad Autónoma, el numero y kilómetros de ARPSIs por Demarcación Hidrográfica y el numero y kilómetros de subtramos de ARPSIs por Comunidad Autonoma.

A fecha 22 de septiembre de 2016, estos son los datos:

| Cartografía de                   | Zonas Inunda                              | bles, Dominio Pú                           | blico Hidrául                          | ico y Segurida                       | ad de Presas y Er                                | nbalses                              |                                                                |                                                                    |                           |                                                          |                                                           |                                            |                  |
|----------------------------------|-------------------------------------------|--------------------------------------------|----------------------------------------|--------------------------------------|--------------------------------------------------|--------------------------------------|----------------------------------------------------------------|--------------------------------------------------------------------|---------------------------|----------------------------------------------------------|-----------------------------------------------------------|--------------------------------------------|------------------|
| lemarcación                      | Km de Cauces<br>con D.P.H.<br>Deslindando | Km de Cauces<br>con D.P.H.<br>Cartográfico | Total Dominio<br>Público<br>Hidráulico | Km de Zona<br>de Flujo<br>Preferente | Km de ZI con alta<br>probabilidad (T=10<br>años) | Km de ZI<br>frecuente<br>(T=50 años) | Km de ZI con<br>probabilidad media u<br>ocasional (T=100 años) | Km de ZI con<br>probabilidad baja o<br>excepcional (T=500<br>años) | Total Zonas<br>Inundables | Km de Zonas<br>Inundables en<br>Normas de<br>Explotación | Km de Inventario de<br>tramos con Planes<br>de Emergencia | Total Seguridad<br>de Presas y<br>Embalses | Total<br>General |
| antábrico<br>ccidental           | 18                                        | 1.223                                      | 1.241                                  | 1.097                                | 2.685                                            | 2.221                                | 3.403                                                          | 3.395                                                              | 12.801                    |                                                          | 267                                                       | 267                                        | 14.309           |
| antábrico                        |                                           | 531                                        | 531                                    | 550                                  | 1.258                                            | -                                    | 667                                                            | 667                                                                | 3.140                     |                                                          | 64                                                        | 64                                         | 3.735            |
| euta                             |                                           | 9                                          | 9                                      | 9                                    | 9                                                | 9                                    | 9                                                              | 9                                                                  | 45                        |                                                          | -                                                         |                                            | 54               |
| uenca<br>iediterránea<br>ndaluza | -                                         | -                                          | -                                      |                                      | -                                                | 19                                   | 190                                                            | 635                                                                | 844                       | 108                                                      | 52                                                        | 158                                        | 1.002            |
| uencas internas<br>e Cataluña    | -                                         | -                                          | -                                      |                                      | -                                                | -                                    | -                                                              | -                                                                  | -                         |                                                          |                                                           | -                                          |                  |
| luero                            | 133                                       | 2.362                                      | 2.495                                  | 2.100                                | 1.902                                            | 845                                  | 2.835                                                          | 2.851                                                              | 10.533                    | 616                                                      | 3.929                                                     | 4.545                                      | 17.573           |
| bro                              | 35                                        | 2.933                                      | 2.968                                  | 2.937                                | 4.145                                            | 4.800                                | 4.952                                                          | 4.957                                                              | 21.791                    | 3.194                                                    | 5.460                                                     | 8.654                                      | 33.413           |
| I Hierro                         |                                           | -                                          | -                                      | 1                                    | -                                                | -                                    | 1                                                              | 1                                                                  | 3                         |                                                          | -                                                         | -                                          | 3                |
| uerteventura                     |                                           | 8                                          | 8                                      | 17                                   |                                                  | -                                    | 17                                                             | 17                                                                 | 51                        |                                                          | -                                                         |                                            | 59               |
| ialicia costa                    | -                                         | 570                                        | 570                                    | 565                                  | 573                                              | 157                                  | 481                                                            | 487                                                                | 2.223                     |                                                          | -                                                         | -                                          | 2.793            |
| iran Canaria                     | •                                         | 19                                         | 19                                     | 19                                   |                                                  | -                                    | 19                                                             | 19                                                                 | 57                        |                                                          |                                                           |                                            | 76               |
| iuadalete y<br>larbate           |                                           | -                                          | -                                      |                                      | 199                                              | 199                                  | 199                                                            | 493                                                                | 1.090                     |                                                          | -                                                         | -                                          | 1.090            |
| iuadalquivir                     | 102                                       | 1.729                                      | 1.831                                  | 1.715                                | 1.899                                            | 1.898                                | 1.997                                                          | 1.968                                                              | 9.477                     |                                                          | 1.180                                                     | 1.180                                      | 12.488           |
| uadiana                          | 124                                       | 176                                        | 300                                    | 1.419                                | 2.258                                            | 1.556                                | 2.355                                                          | 2.380                                                              | 9.948                     | -                                                        | 2.041                                                     | 2.041                                      | 12.289           |
| alas Baleares                    |                                           | 36                                         | 38                                     | 38                                   | 38                                               | -                                    | 38                                                             | 909                                                                | 1.023                     |                                                          | -                                                         | -                                          | 1.059            |
| úcar                             | 81                                        | 2.170                                      | 2.251                                  | 2.387                                | 2.572                                            | 2.635                                | 3.345                                                          | 3.327                                                              | 14.266                    | 633                                                      | 724                                                       | 1.357                                      | 17.874           |
| a Gomera                         |                                           | 9                                          | 9                                      | 9                                    |                                                  | -                                    | 9                                                              | 9                                                                  | 27                        |                                                          | -                                                         | -                                          | 36               |
| a Palma                          |                                           | 6                                          | 6                                      | 6                                    | -                                                | -                                    | 6                                                              | 6                                                                  | 18                        | -                                                        | -                                                         | -                                          | 24               |
| anzarote                         | -                                         | 9                                          | 9                                      | 9                                    | -                                                | -                                    | 9                                                              | 9                                                                  | 27                        | -                                                        | -                                                         | -                                          | 36               |
| lelilla                          | •                                         | 23                                         | 23                                     | 23                                   | 23                                               | 23                                   | 23                                                             | 23                                                                 | 115                       | · ·                                                      | 1                                                         | 1                                          | 139              |
| liño-Sil                         | 36                                        | 748                                        | 782                                    | 491                                  | 756                                              | 268                                  | 811                                                            | 827                                                                | 3.153                     | •                                                        | 286                                                       | 266                                        | 4.201            |
| egura                            | 95                                        | 1.045                                      | 1.140                                  | 968                                  | 1.144                                            | 1.515                                | 1.732                                                          | 1.206                                                              | 6.565                     | 3.697                                                    | 1.044                                                     | 4.741                                      | 12.448           |
| ajo                              | 454                                       | 924                                        | 1.378                                  | 514                                  | 1.060                                            | 502                                  | 2.521                                                          | 3.101                                                              | 7.698                     | 2.312                                                    | 2.046                                                     | 4.358                                      | 13.434           |
| enerife<br>into. Odiel v         |                                           | 23                                         | 23                                     | 23                                   | -                                                | -                                    | 23                                                             | 23                                                                 | 09                        |                                                          |                                                           |                                            | 92               |
| iedras                           | 24                                        | 1                                          | 25                                     |                                      | 184                                              | 184                                  | 201                                                            | 259                                                                | 828                       | •                                                        | 21                                                        | 21                                         | 874              |
| OTAL                             | 1.102                                     | 14.552                                     | 15.654                                 | 14.897                               | 20.703                                           | 16.831                               | 25.823                                                         | 27.538                                                             | 105.792                   | 10.558                                                   | 17.095                                                    | 27.653                                     | 149.099          |
| <b>-</b>                         |                                           |                                            |                                        |                                      |                                                  |                                      |                                                                |                                                                    | 🛓 Exporta                 | a PDF                                                    | 🗙 Expo                                                    | rtar a excel                               |                  |

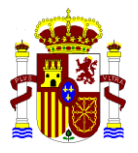

| Edición Ver Favoritos                                      | Herrami                                  | ientas             | Ayuda     |          |                       |                                          |           |                    |                        |                               |                                                                                                    |             |          |                   |             |               |                           |                     |         |
|------------------------------------------------------------|------------------------------------------|--------------------|-----------|----------|-----------------------|------------------------------------------|-----------|--------------------|------------------------|-------------------------------|----------------------------------------------------------------------------------------------------|-------------|----------|-------------------|-------------|---------------|---------------------------|---------------------|---------|
| GOBIERNO<br>DE ESPANA                                      | IINISTERIO<br>DE AGRICULTI<br>MEDIO AMBI | URA ALIMI<br>IENTE | entación  |          |                       | an an an an an an an an an an an an an a |           |                    |                        | BE BOOK IN                    | ANDRIAL BURNAL DE LA COMPANIA DE LA COMPANIA DE LA |             |          |                   |             |               |                           |                     |         |
| m. de Cauces con E                                         | studios                                  | s por (            | Comuni    | idad Au  | itónoma               | Press of the                             | and parts |                    |                        |                               |                                                                                                    |             |          |                   |             |               |                           |                     |         |
| omunidad Autónoma                                          | Andalucía                                | Aragón             | Cantabria | Canarias | Castilla La<br>Mancha | Castilla y<br>León                       | Cataluña  | Ceuta y<br>Melilla | Comunidad de<br>Madrid | Comunidad Foral<br>de Navarra | Comunidad<br>Valenciana                                                                                                    | Extremadura | Galicia  | Islas<br>Baleares | La<br>Rioja | País<br>Vasco | Principado de<br>Asturias | Región de<br>Murcia | TOTAL   |
| artografía de Zonas Inur                                   | idables y                                | Domin              | io Públic | o Hidráu | lico                  |                                          |           |                    |                        |                               |                                                                                                    |             |          |                   |             |               |                           |                     |         |
| m de Cauces con D.P.H.<br>eslindando                       | 126                                      | 35                 | -         | -        | 355                   | 155                                      | -         | -                  | 88                     | -                             | 123                                                                                                    | 137         | 14       | -                 | -           |               | 18                        | 53                  | 1.102   |
| m de Cauces con D.P.H.<br>artográfico                      | 1.758                                    | 1.280              | 448       | 73       | 969                   | 2.750                                    | 675       | 23                 | 316                    | 602                           | 1.742                                                                                                    | 188         | 1.279    | 38                | 211         | 538           | 796                       | 860                 | 14.551  |
| otal Dominio Público<br>idráulico                          | 1.884                                    | 1.315              | 448       | 73       | 1.324                 | 2.905                                    | 675       | 32                 | 402                    | 602                           | 1.865                                                                                                    | 325         | 1.293    | 38                | 211         | 538           | 814                       | 913                 | 15.653  |
| m de Zona de Flujo<br>referente                            | 1.741                                    | 1.285              | 430       | 83       | 1.527                 | 2.489                                    | 675       | 23                 | 187                    | 602                           | 1.839                                                                                                    | 734         | 1.019    | 38                | 215         | 558           | 692                       | 771                 | 14.895  |
| m de ZI con alta probabilidad                              | 2.362                                    | 1.492              | 524       | -        | 1.998                 | 2.312                                    | 988       | 23                 | 529                    | 1.125                         | 1.992                                                                                                    | 1.288       | 1.409    | 38                | 305         | 1.328         | 2.069                     | 913                 | 20.702  |
| m de ZI frecuente (T=50 años)                              | 2.334                                    | 2.300              | 755       | -        | 1.683                 | 1.172                                    | 977       | 23                 | 134                    | 1.020                         | 1.997                                                                                                    | 809         | 536      | -                 | 251         | 157           | 1.391                     | 1.284               | 16.832  |
| m de ZI con probabilidad<br>edia u ocasional (T=100 años)  | 2.668                                    | 2.379              | 1.173     | 83       | 2.553                 | 3.554                                    | 989       | 23                 | 1.407                  | 1.198                         | 2.555                                                                                                    | 1.372       | 1.305    | 38                | 182         | 773           | 2.138                     | 1.425               | 25.822  |
| m de ZI con probabilidad<br>aja o excepcional (T=500 años) | 3.427                                    | 2.386              | 1.151     | 83       | 2.537                 | 3.564                                    | 988       | 23                 | 1.787                  | 1.195                         | 2.664                                                                                                    | 1.372       | 1.328    | 909               | 182         | 773           | 2.151                     | 1.009               | 27.538  |
| otal Zonas Inundables                                      | 12.532                                   | 9.842              | 4.033     | 249      | 10.298                | 13.071                                   | 4.617     | 160                | 4.044                  | 5.138                         | 11.047                                                                                                    | 5.573       | 5.597    | 1.023             | 1.135       | 3.587         | 8.441                     | 5.402               | 105.789 |
| eguridad de Presas y En                                    | nbalses                                  |                    |           |          |                       |                                          |           |                    |                        |                               |                                                                                                    |             |          |                   |             |               |                           |                     |         |
| m de Zonas Inundables en<br>ormas de Explotación           | 106                                      | 2.125              | -         | -        | 1.301                 | 616                                      | 503       | -                  | 1.108                  | 566                           | 693                                                                                                    | 476         | -        | -                 | -           | -             | -                         | 3.067               | 10.559  |
| m de Inventario de tramos<br>on Planes de Emergencia       | 1.299                                    | 4.194              | -         | -        | 1.841                 | 4.084                                    | 117       | 1                  | 828                    | 1.033                         | 814                                                                                                    | 1.544       | 195      | -                 | 104         | 144           | 267                       | 653                 | 17.096  |
| otal Seguridad de Presas y                                 | 1.405                                    | 6.319              | -         | -        | 3.142                 | 4.680                                    | 620       | 1                  | 1.932                  | 1.599                         | 1.507                                                                                                    | 2.020       | 195      | -                 | 104         | 144           | 287                       | 3.720               | 27.655  |
| otal General                                               | 15.821                                   | 17.476             | 4.481     | 322      | 14.764                | 20.656                                   | 5.912     | 193                | 6.378                  | 7.339                         | 14.419                                                                                                    | 7.918       | 7.085    | 1.059             | 1.450       | 4.267         | 9.522                     | 10.035              | 149.097 |
|                                                            |                                          |                    |           |          |                       |                                          |           |                    |                        |                               |                                                                                                    |             |          |                   |             | _             |                           |                     |         |
|                                                            |                                          |                    |           |          |                       |                                          |           |                    |                        |                               |                                                                                                    | 上 Ехро      | rtar a P | DF                |             |               | X Exportar a              | excel               |         |
|                                                            |                                          |                    |           |          |                       |                                          |           |                    |                        |                               |                                                                                                    |             |          |                   |             |               |                           |                     |         |
| Volver                                                     |                                          |                    |           |          |                       |                                          |           |                    |                        |                               |                                                                                                    |             |          |                   |             |               |                           |                     |         |
|                                                            |                                          |                    |           |          |                       |                                          |           |                    |                        |                               |                                                                                                    |             |          |                   |             |               |                           |                     |         |
|                                                            |                                          |                    |           |          |                       |                                          |           |                    |                        |                               |                                                                                                    |             |          |                   |             |               |                           |                     |         |
|                                                            |                                          |                    |           |          |                       |                                          |           |                    |                        |                               |                                                                                                    |             |          |                   |             |               |                           |                     |         |
|                                                            |                                          |                    |           |          |                       |                                          |           |                    |                        |                               |                                                                                                    |             |          |                   |             |               |                           |                     |         |
|                                                            |                                          |                    |           |          |                       |                                          |           |                    |                        |                               |                                                                                                    |             |          |                   |             |               |                           |                     |         |